# ឧទសន្ត័ន្ល ២

# មេៀមមខ់ត្រាក់ពន្ធ តាមមេះសេនាអេស៊ីលីខាអ៊ីនទើណែក តួឲ្យមព័ន្ធ CIB

## l- ភាះចខំច្រាន់ពន្ធនូនៅ (General Tax)

### 1- Maker/Inputter

> Login CIB → Enter User Name → Enter Password

| CORPORATE INTERNET BANKING | អេស៊ីលីរី      |              |
|----------------------------|----------------|--------------|
| USER ID                    | CORPORATE INTE | RNET BANKING |
| DASSWORD                   | USER ID        | ٤            |
| PASSWORD I                 | PASSWORD       | <u>ð</u>     |

• Enter OTP verify by ACLEDA Hard Token or

| 2-Step Verific | cation                    |        |
|----------------|---------------------------|--------|
| Please input a | an OTP from your Hard Tok | en.    |
| ОТР            | 123456                    |        |
|                |                           |        |
|                | Verify                    | Cancel |

• Enter PIN to approve on PUSH Authentication to verify Log In CIB System

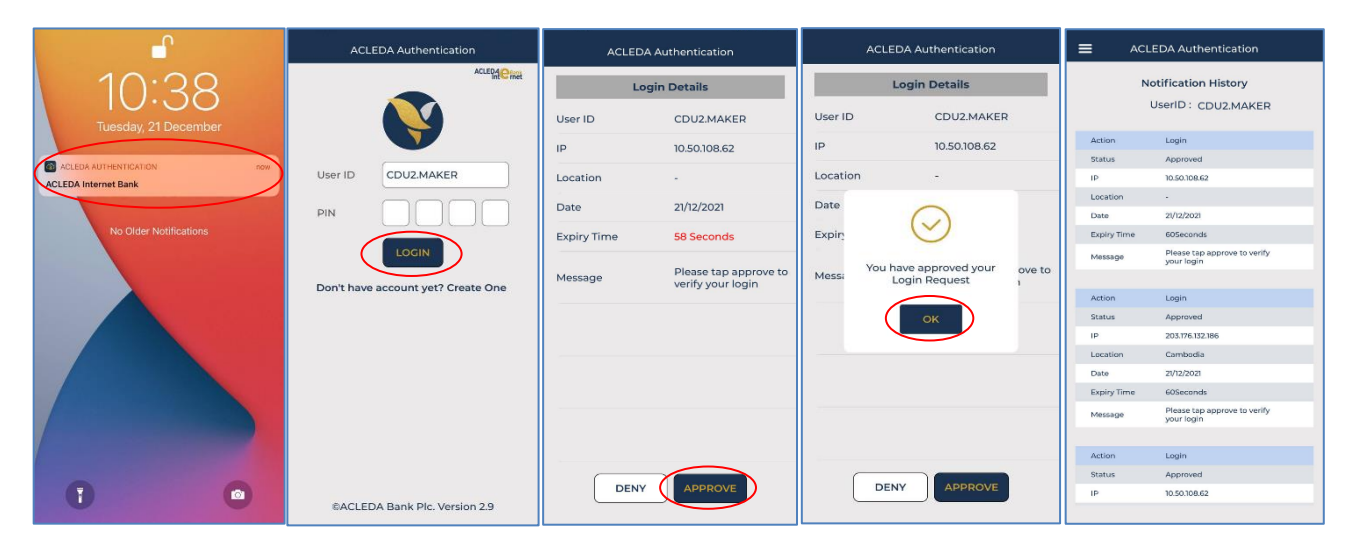

> ບຸ໊ບເພີ Button = → Tax Payment → General Tax

| ແລະຊີບເຊິດ                      |                   |                                                                                                    | 🛟 English -                                                                  |
|---------------------------------|-------------------|----------------------------------------------------------------------------------------------------|------------------------------------------------------------------------------|
|                                 |                   |                                                                                                    | ATM LOCATIONS   POS LOCATIONS   EXCHANGE RATE   FAQs   CONTACT US   ABOUT US |
| ⋒ ≡ ←                           |                   |                                                                                                    | ۰ ۹                                                                          |
| 📶 Account Services              | Incoming Message  |                                                                                                    |                                                                              |
| 😵 Term Deposit                  |                   |                                                                                                    |                                                                              |
| 🛃 Bill Payment                  | Search by subject | Go                                                                                                    |                                                                              |
| 📾 Cheque Services               | <b>□-</b> C       |                                                                                                    | Page 1 v of 35                                                               |
| 🕃 Local Fund Transfer           | Sender            | Subject                                                                                                    | Date/Time Links                                                              |
| B Messages                      | ACLEDA Bank       | Your General Tax Ref: GT23264000007 has been processed successfully                                                             | 22/09/2023 11:23:31                                                          |
| Overseas Fund Transfer          | ACLEDA Bank       | Your General Tax Ref: GT23264000009 has been processed successfully to GDT. Please download the document from Internet Banking. | 22/09/2023 09:47:21                                                          |
| Payment Services                | ACLEDA Bank       | Your General Tax Ref: GT23264000006 has been processed successfully to GDT. Please download the document from Internet Banking. | 22/09/2023 09:21:38                                                          |
| Standing Order                  | ACLEDA Bank       | Your General Tax Ref: GT23264000006 has been processed successfully                                                             | 22/09/2023 09:17:39                                                          |
| 恩 Loan Service                  | ACLEDA Bank       | Your General Tax Ref: GT23264000009 has been processed successfully                                                             | 22/09/2023 08:06:07                                                          |
| Request Services                | PAYRO.SADMIN      | Your General Tax Ref: GT23264000009 Is pending for bank approval                                                                | 22/09/2023 08:02:49                                                          |
| ST Trading                      | ACLEDA Bank       | Your General Tax Ref: GT23264000009 has been rejected                                                                           | 22/09/2023 07:56:47                                                          |
| Tax Payment                     | PAYRO.SADMIN      | Your General Tax Ref: GT23264000009 is pending for bank approval                                                                | 22/09/2023 07:55:11                                                          |
| General Tax     Property Tax    | ACLEDA Bank       | Your General Tax Ref: GT23264000009 has been rejected                                                                           | 22/09/2023 07:46:09                                                          |
| • Tax on Mean of Transportation | PAYRO.SADMIN      | Your General Tax Ref: GT23264000009 is pending for bank approval                                                                | 21/09/2023 17:58:14                                                          |
| Preports                        |                   | $\epsilon$                                                                                                    |                                                                              |

- បញ្ចូលព័ត៌មានបង់ពន្ធ ដូចខាងក្រោម៖
  - General Tax-Create

|   | •   | From Account No.       | : | ជ្រើសរើសគណនីកាត់ទឹកប្រាក់ចេញ                          |
|---|-----|------------------------|---|-------------------------------------------------------|
|   | •   | Company Name           | : | បញ្ចូលឈ្មោះក្រុមហ៊ុន                                  |
|   | •   | TIN or VAT             | : | បញ្ចូលលេខសម្គាល់អត្តសញ្ញាណបង់ពន្ធ/ពន្ធអាករ            |
|   | •   | GDT-REG                | : | បញ្ចូលលេខចុះបញ្ជី                                     |
|   | •   | Department of Taxation | : | ជ្រើសយកទីតាំងសាខាពន្ធដារ                              |
|   | •   | Payment Option         | : | ជ្រើសយកជម្រើសទូទាត់ (TaxOnly)                         |
|   | •   | Document Type          | : | ជ្រើសរើសប្រភេទឯកសារ                                   |
|   | •   | Phone Number           | : | បញ្ចូលលេខទូរសព្ទ                                      |
|   | •   | Email                  | : | បញ្ចូលអាស័យដ្ឋានអ៊ីម៉ែល                               |
|   | •   | Payment Amount         | : | បញ្ចូលចំនូនទឹកប្រាក់បង់ពន្ធ                           |
|   | •   | Tax Payment Fee        | : | ្វ<br>ប្រព័ន្ធបង្ហាញចំនួនថ្លៃសេវា (ប្រសិនបើមាន)       |
|   | •   | Total Debit Amount     | : | ប្រព័ន្ធបង្ហាញចំនួនទឹកប្រាក់បង់ពន្ធសរុប               |
|   | •   | Attached Document      | : | ភ្ជាប់ឯកសារពាក់ព័ន្ធ ដោយចុច "Select file" ដើម្បីទាញយក |
|   |     |                        |   | ឯកសារនោះជា PDF (ប្រសិនបើមាន)                          |
|   | •   | Remark                 | : | បញ្ចូលកំណត់សម្គាល់ផ្សេងៗ                              |
| 0 | ចុច | បញ្ហូន '✔ / Submit''   |   | -                                                     |

|                                                                                                    | ATM LOCATIONS   POS LOCATIONS   EXCHANGE RATE   FAQS   CONTACT US   ABOUT US                                                                                                    |
|----------------------------------------------------------------------------------------------------|----------------------------------------------------------------------------------------------------|
| General Tax-Confirm                                                                                                    | ۵ او                                                                                                    |
| From Account No.<br>From Account Name<br>Company Name<br>TIN or VAT<br>GDT-REQ<br>Department of Taxation<br>Payment Option<br>Document Type<br>Phone Number<br>Email<br>Payment Amount<br>Tax Payment Fee<br>Total Debit Amount<br>Attached Document<br>Remark | ត្រូវពិនិត្យព័ត៌មានដូចខាងក្រោម ៖<br><ul> <li>គណនីកាត់ទឹកប្រាក់ចេញ (From Account No.)</li> <li>ឈ្មោះគណនី (From Account Name)</li> <li>ឈ្មោះក្រុមហ៊ុន (Company Name)</li> <li>ឈេខសម្គាល់អត្តសញ្ញាណបង់ពន្ធ/ពន្ធអាករ (TIN or VAT)</li> <li>លេខចុះបញ្ជី (GDT-REG)</li> <li>សាខាពន្ធដាវ (Department of Taxation)</li> <li>ជម្រើសទូទាត់ (Payment Option)</li> <li>ប្រភេទឯកសាវ (Document Type)</li> <li>សេខទូវសព្វ (Mobile Phone No.)</li> <li>អាស័យដ្ឋាន Email</li> <li>ចំនួនទឹកប្រាក់បង់ពន្ធ (Payment Amount)</li> <li>ថ្ងៃវេសាវ (Tax Payment Fee)</li> <li>ចំនួនទឹកប្រាក់ទូទាត់សរុប (Total Debit Amount)</li> </ul> |

> ផ្ទៀងផ្ទាត់ព័ត៌មានឡើងវិញ មុនពេលចុចបញ្ជូន '✔ / Submit"

|                |                  |                                                                           |        |                                             | 341    |        |
|----------------|------------------|---------------------------------------------------------------------------|--------|---------------------------------------------|--------|--------|
| General Tax-   | Create 🕕         |                                                                           |        |                                             |        |        |
| From Account   | No.              | 0001-04695745-12 KHR                                                      | •      | • Leng Sokla                                |        |        |
| Company Nam    | ne               | SOKSANMOEUN ហាងលាងឡាន                                                     | 40     | ).                                          |        |        |
| TIN or VAT     |                  | L001-12345679                                                             |        | ]•                                          |        |        |
| GDT-REG        |                  | GDTPT-000250029                                                           |        | ]•                                          |        |        |
| Department of  | fTaxation        | Khan Meanchey                                                             | •      | •                                           |        |        |
| Payment Optic  | on               | Tax Only                                                                  | ٠      | )•                                          |        |        |
| Document Typ   | De               | Pre-Payment                                                               | •      | )•                                          |        |        |
| Phone Numbe    | f                | 077500126                                                                 |        | ).                                          |        |        |
| Email          |                  | sokla.lengt@gmail.com                                                     |        | )•                                          |        |        |
| Payment Amo    | unt              | 200,000.00                                                                | KHR    | ···                                         |        |        |
| Tax Payment F  | ee               | 4,000.00                                                                  | KHR    |                                             |        |        |
| Total Debit Am | nount            | 204,000.00                                                                | KHR    |                                             |        |        |
| Attached Docu  | imont            |                                                                           |        |                                             |        |        |
| Attached Docu  | menc             | Select file                                                               |        |                                             |        |        |
|                |                  | Adobe Scan Sep 12,<br>371.94 KB                                           | ×      |                                             |        |        |
|                |                  | You can upload PDF,PNG,and JPG file.<br>Maximum allowed file size is 7MB. |        |                                             |        |        |
| Remark         |                  | TAX 08                                                                    |        |                                             |        |        |
|                |                  |                                                                           |        |                                             |        |        |
| Notes: Paymo   | ent made after 1 | 4:00 or during weekends and public ho                                     | lidays | will be processed within next business day. | €<br>→ | )<br>] |

🕀 English •

| General Tax-Details          |                                                                                            |       |
|------------------------------|--------------------------------------------------------------------------------------------|-------|
| Transaction No.              | : GT2326600001                                                                             |       |
| From Account No.             | : 0001-04695745-12 KHR                                                                     |       |
| From Account Name            | : Leng Solda                                                                               |       |
| Company Name                 | soksanmoeun ហាងណាងខ្មាន                                                                    |       |
| TIN or VAT                   | : L001-12345579                                                                            |       |
| GDT-REQ                      | : GDTPT-000250029                                                                          |       |
| Department of Taxation       | : Khan Meanchey                                                                            |       |
| Payment Option               | : Tax Only                                                                                 |       |
| Document Type                | : Pre-Payment                                                                              |       |
| Phone Number                 | : 077500126                                                                                |       |
| Email                        | : sokla.lengt@gmail.com                                                                    |       |
| Payment Amount               | : 200,000.00 KHR                                                                           |       |
| Tax Payment Fee              | : 4,000.00 KHR                                                                             |       |
| Total Debit Amount           | : 204,000.00 KHR                                                                           |       |
| Attached Document            | : Adobe Scan Sep 12, 2023.pdf                                                              |       |
| Remark                       | : TAX 08                                                                                   |       |
| Status                       | : Pending                                                                                  |       |
| Notes: Payment made after    | r 14-00 or during weekends and public holidays will be processed within next business day. |       |
|                              |                                                                                            | ← 🗹 📋 |
|                              |                                                                                            |       |
| Inputter - Authorizer Detai  | ils                                                                                        |       |
| Inputter                     | : PAYRO.MAKER                                                                              |       |
| Input Date                   | : 23-Sep-2023 11:54:01                                                                     |       |
| Authorized List Pending List | Rejected List                                                                              |       |

ប្រតិបត្តិការលម្អិត

យល់ព្រម

|   |                       |                          |                      |                      |                                                                                                    |                          | ATMLOC                          | ATIONS POSIC | ICATIONS EXCHAI  | NGE RATE FAQs  | CONTACT US  | ABOUT US  |
|---|-----------------------|--------------------------|----------------------|----------------------|----------------------------------------------------------------------------------------------------|--------------------------|---------------------------------|--------------|------------------|----------------|-------------|-----------|
| Γ |                       |                          |                      |                      |                                                                                                    |                          |                                 |              |                  |                |             | <u>9</u>  |
|   | General Tax           |                          |                      |                      |                                                                                                    |                          |                                 |              |                  |                |             |           |
| ¢ | Your transaction      | is pending for author    | ization.             |                      |                                                                                                    |                          |                                 |              |                  |                |             | X         |
|   | Search by Transaction | i No.                    | 60                   |                      |                                                                                                    | សមច                      | ចសញា " 🕻                        | ្រ ដើ        | មពីពិនិតា        |                | Page        | l∨ ofl    |
|   | Transaction No.       | GDT-REQ                  | Transaction Date     | From Account No.     | Company Name                                                                                                    | Departme                 | ្ត<br>មើលប្រតិបន្តំ             | ការល         | ្ន ប<br>អ្និត    | ax Payment Fee | Status      | Links     |
|   | GT23266000001         | GDTPT-000250029          | 23-Sep-2023 11:54:01 | 0001-04695745-12 KHR | នលនភារាមជាដំណាត់ខ្មាន                                                                                                    | Khan Meanchey            | Tax Unity                       | VIIS         | <b>MANK</b>      | 4,000.00 KHR   | Pending     |           |
|   | GT23264000008         | 000080721                | 21-Sep-2023 17:48:29 | 0001-04695745-12 KHR | รดหรอมพดยาม เกาซ์ ณาซิ ถูก ล., มพายอ 1236547864325874120/WERTPUIDPISDFG41.XL_JANEMOZZL4785236874.1XLHH6F0542X                                                                                                    | Kampong Chinang Province | Tax Only                        | 077500126    | 4,879,656.00 KHR | 4,000.00 1010  | Pending     | ٥         |
|   | GT23185000002         |                          | 04-Jul-2023 09:28:24 | 3449-04695745-17 USD | THE COMPARY DOCUMENT JUERTVOIDPLICHEFDSAZIC/RIM, BHEFDERTVOIDPLICHEFDERTVOID WILHEFDSAZIC/RIMKHEFDSAZIC/RIMKHE                                                                                                    | Phnom Penh               | Tax Only                        | 077500126    | 86,933.16 KHR    | 0.00 KHR       | Pending     | ٥         |
|   | GT23178000003         |                          | 27-Jun-2023 16:10:22 | 0001-04695745-10 USD | THE COMPARY DOCUMENT, JAERTAUROPIX, HIGTORIAN, BHGFORRTAUROPIX, HIGFORRTAURO MAJHGFORAZIONBIAN, HIGFORAZIONBIAN, HIGFORAZ | Phnom Penh               | Tax + Additional Tax + Interest | 077500126    | 142,536.20 KHR   | 2,000.00 KHR   | Pending Ban |           |
|   | GT23178000002         |                          | 27-Jun-2023 16:02:57 | 0001-04695745-13 THB | ក្រសួងកសិកម្មវទ្ធប្រឆាំញ់និងនេសាទប្រឆាំនេត្តក្រង្ ទាំងប្រទេស អាចអាសេតាម ហេយកាម communic lumited អាច devicoment, co to 123466                                                                                                    | Phnom Penh               | Tax Only                        | 077500126    | 142,560.05 KHR   | 2,000.00 KHR   | Pending     | ٥         |
|   | Authorized List Per   | nding List Rejected List |                      |                      | $\epsilon_{\mathfrak{I}}$                                                                                                    |                          |                                 |              |                  |                |             | <b>E0</b> |

ហើយស្ថិតនៅក្នុង "Pending List" ដើម្បីវង់ចាំការអនុម័តិពី Authorizer

| General Tax-Confirm    |                         |                                            |
|------------------------|-------------------------|--------------------------------------------|
| From Account No.       | : 0001-04695745-12 KHR  | 2-Step Verification                        |
| From Account Name      | : Leng Sokla            |                                            |
| Company Name           | ៈ SOKSANMOEUN ហាងលាងឡាន | Please input the OTP from your Hard Token. |
| TIN or VAT             | : L001-12345679         | OTP:                                       |
| GDT-REQ                | : GDTPT-000250029       |                                            |
| Department of Taxation | : Khan Meanchey         | OK Cancel                                  |
| Payment Option         | : Tax Only              |                                            |
| Document Type          | : Pre-Payment           |                                            |
| Phone Number           | : 077500126             |                                            |
| Email                  | : sokla.lengt@gmail.com |                                            |
|                        |                         |                                            |
| Payment Amount         | : 200,000.00 KHR        |                                            |
| Tay Daymont Foo        |                         |                                            |

បញ្ចូលលេខ OTP ដែលទទួលបានតាម Hard Token រួចចុច "OK" ដើម្បីបញ្ជាក់ប្រតិបត្តិការដែលបាន

ប្រព័ន្ធបង្ហាញ "Your transaction is pending for authorization." មានន័យថាការបង់ប្រាក់ពន្ធទទួលបានជោគជ័យ

#### 2- Authorizer

•

> Login CIB → Enter User Name → Enter Password

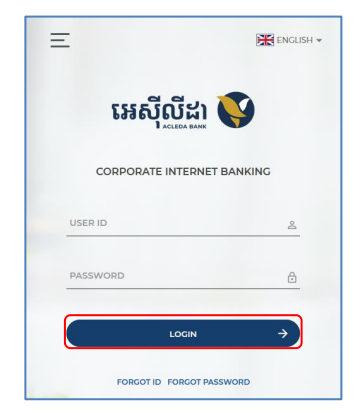

• Enter OTP verify by ACLEDA Hard Token or

| 2-Step Ve | erification                  |        |
|-----------|------------------------------|--------|
| Please in | put an OTP from your Hard To | ken.   |
| ОТР       | 123456                       |        |
|           | Verify                       | Cancel |
|           |                              |        |

Enter OTP verify by ACLEDA Authentication (Approve on PUSH Authentication):

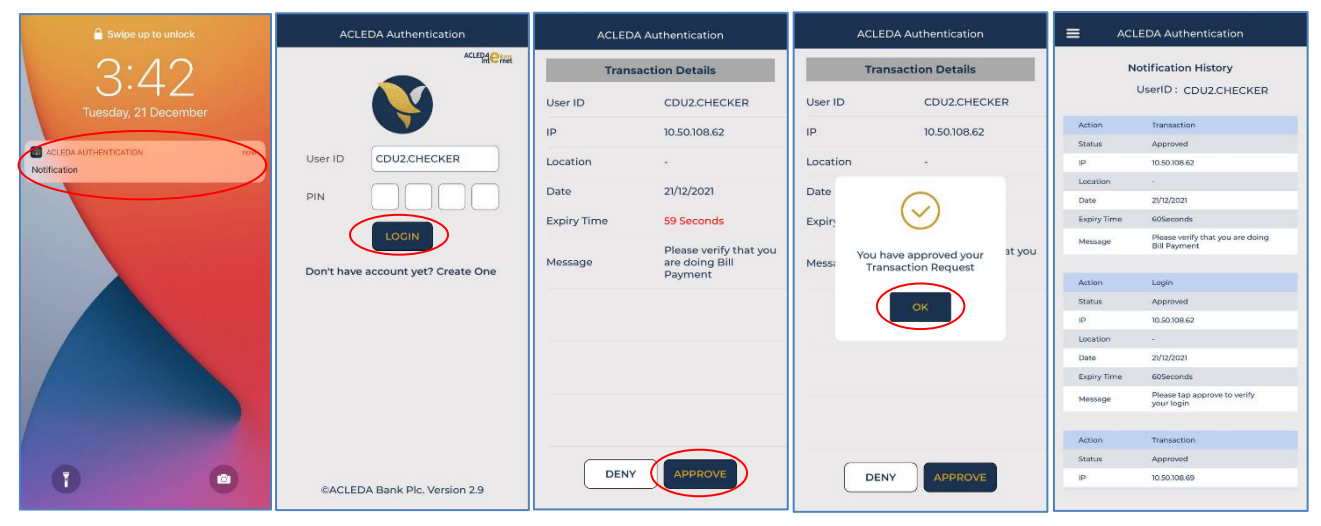

### $\triangleright$ บุ๊บ๊ Button $\equiv \rightarrow$ Tax Payment $\rightarrow$ General Tax

| អេស៊ីលីដា 💙                                 |                   |                                                                                                    | ATM LOCATIONS   POS LOCATIONS   EXCHANGE RATE   FAQs   CONTAC | English -     |
|---------------------------------------------|-------------------|----------------------------------------------------------------------------------------------------|---------------------------------------------------------------|---------------|
| ☆ ≡←                                        |                   |                                                                                                    |                                                               | <u>9</u>      |
| 創 Account Services                          | Incoming Message  |                                                                                                    |                                                               |               |
| <ul> <li>☆ Term Deposit</li> <li></li></ul> | Search by subject |                                                                                                    |                                                               |               |
| 📑 Cheque Services                           | □- C              |                                                                                                    | Pi                                                            | age 1 🗸 of 36 |
| ♂ Local Fund Transfer                       | Sender            | Subject                                                                                                    | Date/Time                                                     | Links         |
| B Messages                                  | ACLEDA Bank       | Your General Tax Ref: GT23264000007 has been processed successfully                                                             | 22/09/2023 11:23:31                                           | C             |
| Overseas Fund Transfer                      | ACLEDA Bank       | Your General Tax Ref: GT23264000009 has been processed successfully to GDT. Please download the document from Internet Banking. | 22/09/2023 09:47:21                                           | C             |
| Payment Services                            | ACLEDA Bank       | Your General Tax Ref: GT23264000006 has been processed successfully to GDT. Please download the document from Internet Banking. | 22/09/2023 09:21:38                                           | Ľ             |
| Standing Order                              | ACLEDA Bank       | Your General Tax Ref: GT23264000006 has been processed successfully                                                             | 22/09/2023 09:17:39                                           | ľ             |
| E Loan Service                              | ACLEDA Bank       | Your General Tax Ref: GT23264000009 has been processed successfully                                                             | 22/09/2023 08:06:07                                           | C             |
| Request Services                            | PAYRO.SADMIN      | Your General Tax Ref: GT23264000009 is pending for bank approval                                                                | 22/09/2023 08:02:49                                           | C             |
| A FX Trading                                | ACLEDA Bank       | Your General Tax Ref: GT2326400009 has been rejected                                                                            | 22/09/2023 07:56:47                                           | C             |
| Tax Payment                                 | PAYRO.SADMIN      | Your General Tax Ref: GT23264000009 is pending for bank approval                                                                | 22/09/2023 07:55:11                                           | C             |
| General Tax     Property Tax                | ACLEDA Bank       | Your General Tax Ref: GT2326400009 has been rejected                                                                            | 22/09/2023 07:46:09                                           | C             |
| ◆ Tax on Mean of Transportation             | PAYRO.SADMIN      | Your General Tax Ref: GT23264000009 is pending for bank approval                                                                | 21/09/2023 17:58:14                                           | ď             |
| P Reports                                   |                   | $\textcircled{\textbf{e}}$                                                                                                    |                                                               |               |

A Facish

| General Tax-Details    |                               |                                             |
|------------------------|-------------------------------|---------------------------------------------|
| Transaction No.        | : GT23266000001               |                                             |
| From Account No.       | : 0001-04695745-12 KHR        |                                             |
| From Account Name      | : Leng Sokla                  |                                             |
| Company Name           | ៈ SOKSANMOEUN ហាងលាងឡាន       |                                             |
| TIN or VAT             | : L001-12345679               |                                             |
| GDT-REQ                | : GDTPT-000250029             |                                             |
| Department of Taxation | : Khan Meanchey               |                                             |
| Payment Option         | : Tax Only                    |                                             |
| Document Type          | : Pre-Payment                 | Conserlator                                 |
| Phone Number           | : 077500126                   | General Tax                                 |
| Email                  | : sokla.lengt@gmail.com       | A                                           |
| Payment Amount         | : 200.000.00 KHR              | <b>A</b>                                    |
| Tax Payment Fee        | : 4.000.00 KHR                | Are you sure to authorize this transaction? |
| Total Debit Amount     | 204 000 00 KHP                |                                             |
|                        | · 204,000 Min                 | OK Cancel                                   |
| Attached Document      | : Adobe Scan Sep 12, 2023.pdf |                                             |
| Remark                 | : TAX 08                      |                                             |

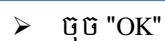

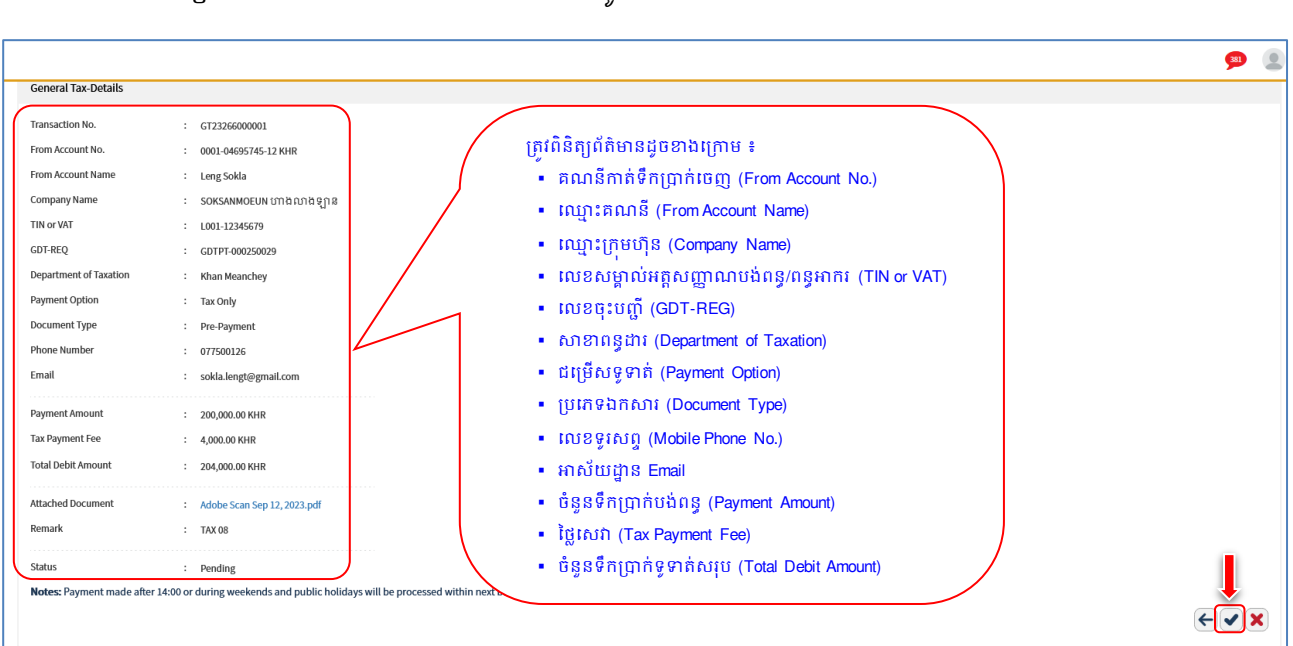

# > ផ្ទៀងផ្ទាត់ព័ត៌មានបង់ប្រាក់ពន្ធ រួចចុចបញ្ជូន ♥ / Submit"

|                     |                           |                      |                      |                                                                                                    |                          | ATMLOG                      | ATIONS POSLO | CATIONS EXCHAI   | NGERATE FAQs    | CONTACT US  | ABOUT US   |
|---------------------|---------------------------|----------------------|----------------------|----------------------------------------------------------------------------------------------------|--------------------------|-----------------------------|--------------|------------------|-----------------|-------------|------------|
|                     |                           |                      |                      |                                                                                                    |                          |                             |              |                  |                 |             | <b>9</b>   |
| General Tax         |                           |                      |                      |                                                                                                    |                          |                             |              |                  |                 |             |            |
| Search by Transacti | m No.                     | 60                   |                      |                                                                                                    |                          |                             |              |                  |                 | Page        | ye 1 ∨ of1 |
| Transaction No.     | GDT-REQ                   | Transaction Date     | From Account No.     | Company Name                                                                                                    | Department of Taxation   | Payment Option              | Phone Number | Payment Amount   | Tax Payment Fee | Status      | Unis       |
| GT23266000001       | GDTPT-000250029           | 23-Sep-2023 11:54:01 | 0001-04695745-12 KHR | sokswimoeun ហាងណាងឡាត                                                                                                    | Khan Meanchey            | Tax Only                    | 077500126    | 200,000.00 KHR   | 4,000.00 KHR    | Pending     | ٥          |
| GT23264000008       | 000080721                 | 21-Sep-2023 17:48:29 | 0001-04695745-12 KHR | SOKSMINDEUN บาาซ้ ณาซิ ฐกู ๓., เมพาะฮา 123654789632581412qWerthUIOPASDFGHJKL_MNBMCX2147852369814.LKJH6476542X                                          | Kampong Chhnang Province | Tax Only                    | 077500126    | 4,879,656.00 KHR | 4,000.00 KHR    | Pending     | ٥          |
| GT23185000002       |                           | 04-Jul-2023 09:28:24 | 3449-04695745-17 USD | THE COMPANY DOCUMENT , WERTYLIOPIKIHGEDSAZICVBNM, BHGFDERTYLIOPIKIHGEDERTYLIO MICHGEDSAZICVBNMILIHGEDSAQWERT, MUBHYLINDUKIHGEDSAQCVBNMILIKIOKKIKJHHHGG | Phnom Penh               | Tax Only                    | 077500126    | 86,933.16 KHR    | 0.00 KHR        | Pending     | ٥          |
| GT23178000003       |                           | 27-Jun-2023 16:10:22 | 0001-04695745-10 USD | THE COMPANY DOCUMENT , WERTWOPICHIGFDSAZIC/RINN, BHGFDERTWOPICHIGFDERTWOPICHIGFDSAZIC/RINNLHGFDSA/WERT; NIBHUJKOUCHIGFDSA/QC/RINNLKOUCKICHHHGG         | Phnom Penh               | Tax+Additional Tax+Interest | 077500126    | 142,536.20 KHR   | 2,000.00 KHR    | Pending Ban |            |
| GT23178000002       |                           | 27-Jun-2023 16:02:57 | 0001-04695745-13 THB | ក្រសួងកសិកម្មវត្តប្រងាំញ់និងនេសាទប្រងាំនេត្តក្រុងទូទាំងប្រទេស AND AND STRY OF INDUSTRY AND THE COMPARY OF LIMITED AND DEVELOPMENT, CO LTD 123456       | Phnom Penh               | Tax Only                    | 077500126    | 142,560.05 KHR   | 2,000.00 KHR    | Pending     | ٥          |
| Authorized List P   | ending List Rejected List |                      |                      | $\textcircled{\textbf{0}}$                                                                                                    |                          |                             |              |                  |                 |             | _          |

នៅក្នុង Pending List ជ្រើសរើសប្រតិបត្តិការដែល Maker/Inputter បានដាក់សំណើ នៅត្រង់ "Link" ចុចលើ ដើម្បីពិនិត្យប្រតិបត្តិការលម្អិត

## បញ្ចូលលេខ OTP ដែលទទួលបានតាម Hard Token រួចចុច "OK" ដើម្បីបញ្ជាក់ប្រតិបត្តិការ

| General Tax-Details    |                         |                                            |
|------------------------|-------------------------|--------------------------------------------|
| Transaction No.        | : GT23266000001         |                                            |
| From Account No.       | : 0001-04695745-12 KHR  |                                            |
| From Account Name      | : Leng Sokla            |                                            |
| Company Name           | ៈ SOKSANMOEUN ហោងណាងឡាន | 2 Chan Varification                        |
| TIN or VAT             | : L001-12345679         |                                            |
| GDT-REQ                | : GDTPT-000250029       | Please input the OTP from your Hard Token. |
| Department of Taxation | : Khan Meanchey         | OTP:                                       |
| Payment Option         | : Tax Only              |                                            |
| Document Type          | : Pre-Payment           | OK Cancel                                  |
| Phone Number           | : 077500126             |                                            |
| Email                  | : sokla.lengt@gmail.com |                                            |

ប្រព័ន្ធបង្ហាញ "Your transaction is pending for verification from Bank." មានន័យថាការបង់ប្រាក់ពន្ធទទួលបាន ជោគជ័យ ហើយស្ថិតនៅក្នុង Pending List និងរង់ចាំការអនុម័តិពីប្រតិបត្តិករធនាគារ (Back End) ទៅតាមនីតិវិធី។

| '         | General Tax           |                          |                      |                      |                                  |                                      |                                |                                                   |                        |                          |                                 |                    |                  |                 |             |        |
|-----------|-----------------------|--------------------------|----------------------|----------------------|----------------------------------|--------------------------------------|--------------------------------|---------------------------------------------------|------------------------|--------------------------|---------------------------------|--------------------|------------------|-----------------|-------------|--------|
| $\langle$ | Your transaction      | is pending for verifical | tion from Bank.      | )                    |                                  |                                      |                                |                                                   |                        |                          |                                 |                    | <b>_</b>         |                 |             | x      |
|           | Search by Transaction | No.                      | ω                    |                      |                                  |                                      |                                |                                                   |                        | ស្វមចុចសញ្<br>មើលប្រ     | រ្វា " 💽 " ដើ<br>ប្រតិបត្តិការល | ម្បីពិនិត<br>ម្អិត | ឋ                |                 | Page        | ]∨ ofl |
|           | Transaction No.       |                          | Transaction Date     | From Account No.     | Company Name                     |                                      |                                |                                                   |                        | Department of Taxation   | Payment Option                  |                    | Payment Amount   | Tax Payment Fee |             | Links  |
|           | GT23266000001         | GDTPT-000250029          | 23-Sep-2023 11:54:01 | 0001-04695745-12 KHR | soksanmoeun ហាងណង់ឡាន            |                                      |                                |                                                   |                        | Khan Neanchey            | Tax Only                        | 077500126          | 200,000.00 KHR   | 4,000,00        | Pending Ban | ٥      |
|           | GT23264000008         | 000000721                | 21-Sep-2023 17:48:29 | 0001-04695745-12 KHR | soksanmoeun ហាងណាងឡាន., L        | IMITED 123654789632587412QWERTY(     | UKOPASDFGHJKL,MNBVCKZ14785     | 2369874.LKJHGFDSAZX                               |                        | Kampong Chhnang Province | Tax Only                        | 077500126          | 4,879,656.00 KHR | 4,000.00 KHR    | Pending     | ٥      |
|           | GT23185000002         |                          | 04-Jul-2023 09:28:24 | 3449-04695745-17 USD | THE COMPANY DOCUMENT ., WERTY    | UIOPLKJHGFDSAZXCVBNM, BHGFDERT       | TYUIOPLKJHGFDERTYUIO MKJHGF    | FDSAZXCVBNMKJHGFDSAQWERT;NNBHYJUKIOLKJHGFDSA(     | QCVBNNHJKJOLKJKJJHHHGG | Phnom Penh               | Tax Only                        | 077500126          | 86,933.16 KHR    | 0.00 KHR        | Pending     | ٥      |
|           | GT23178000003         |                          | 27-Jun-2023 16:10:22 | 0001-04695745-10 USD | THE COMPANY DOCUMENT ., WERTY    | UIOPLKJHGFDSAZXCVBNM, BHGFDERT       | TYUIOPLKJHGFDERTYUIO MKJHGF    | FDSAZXCVBNMKJHGFDSAQWERT;NNBHYJUKIOLKJHGFDSA(     | QCVBNNHJKJOLKJKJJHHHGG | Phnom Penh               | Tax + Additional Tax + Interest | 077500126          | 142,536.20 KHR   | 2,000.00 KHR    | Pending Ban | ٥      |
|           | GT23178000002         |                          | 27-Jun-2023 16:02:57 | 0001-04695745-13 THB | ក្រសូងកសិកម្មរុទ្ធប្រម៉ាញ់និងនេស | ាទប្រឆាំទេត្តក្រុងទូទាំងប្រទេស AND M | AINISTRY OF INDUSTRY AND THE O | COMPANY OF LIMITED AND DEVELOPMENT, CO LTD 123456 |                        | Phnom Penh               | Tax Only                        | 077500126          | 142,560.05 KHR   | 2,000.00 KHR    | Pending     | ٥      |
|           | Authorized List Per   | ding List Rejected List  |                      |                      |                                  |                                      |                                |                                                   |                        |                          |                                 |                    |                  |                 |             |        |

## ប្រតិបត្តិការលម្អិត

| General Tax-Details       |                                                |
|---------------------------|------------------------------------------------|
| Transaction No.           | : GT23266000001                                |
| From Account No.          | : 0001.04695745-12 KHP                         |
| From Account Name         | . 0001-04055145-12 NRK                         |
| From Account Name         | <ul> <li>Leng Sokia</li> </ul>                 |
| Company Name              | : SOKSANMOEUN ហាងណាងឡាន                        |
| TIN or VAT                | : L001-12345679                                |
| GDT-REQ                   | GDTPT-000250029                                |
| Department of Taxation    | : Khan Meanchey                                |
| Payment Option            | : Tax Only                                     |
| Document Type             | : Pre-Payment                                  |
| Phone Number              | : 077500126                                    |
| Email                     | : sokla.lengt@gmail.com                        |
| Payment Amount            | : 200,000.00 KHR                               |
| Tax Payment Fee           | : 4,000.00 KHR                                 |
| Total Debit Amount        | : 204,000.00 KHR                               |
| Attached Document         | : Adobe Scan Sep 12, 2023.pdf                  |
| Remark                    | : TAX 08                                       |
| Status                    | : Pending Bank                                 |
| Notes: Payment made after | 14:00 or during weekends and public holidays w |
|                           |                                                |

**សម្គាល់:** ចំពោះបង្កាន់ដៃបញ្ជាក់ការបង់ប្រាក់ពន្ធ (E-letter) នឹងផ្ញើជូនតាមរយ:អាស័យដ្ឋាន Email របស់អតិថិជន ឬតាម ប្រព័ន្ធអេស៊ីលីដាអ៊ីនធើណែត បន្ទាប់ពីប្រតិបត្តិករធនាគារ (BackEnd) បានអនុម័តិរូចរាល់។

# ll- តាមេខំច្រាអ់ពន្លសើមមេខនេទ្រព្យ (Property Tax)

- 1- Maker/Inputter
  - > Login CIB → Enter User Name → Enter Password

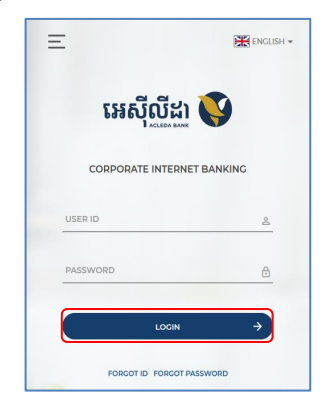

• Enter OTP verify by ACLEDA Hard Token or

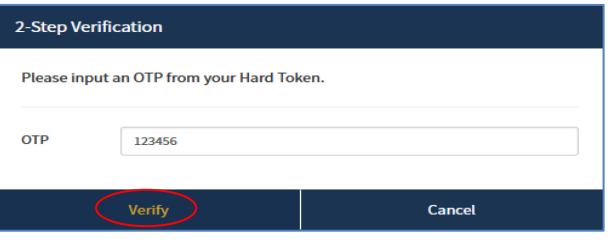

• Enter PIN to approve on PUSH Authentication to verify Log In CIB System

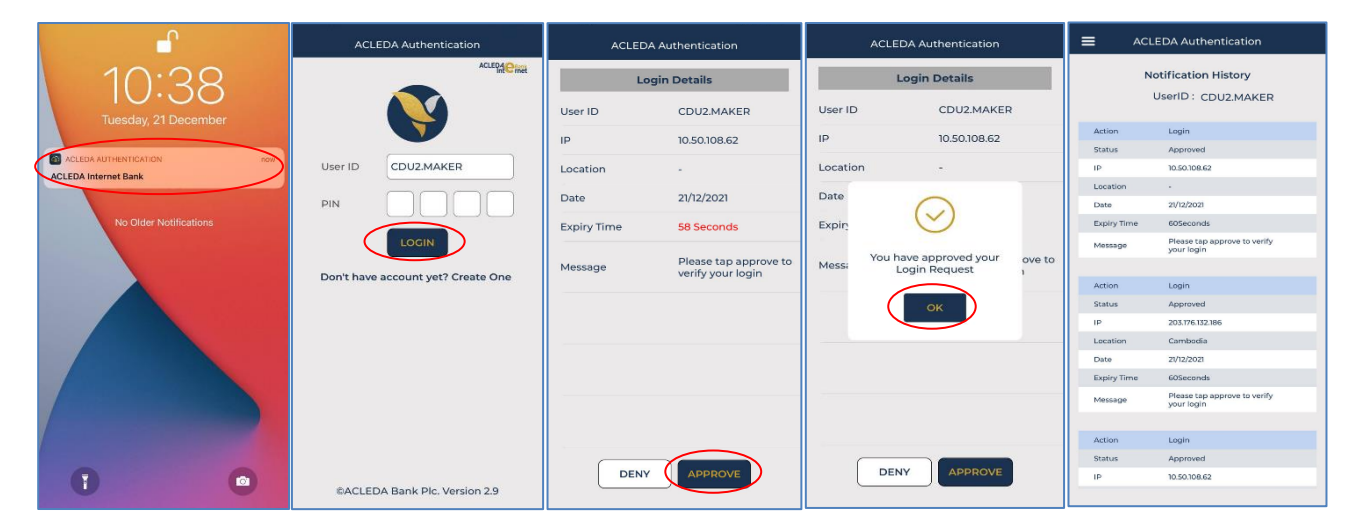

ד טָט Button  $\equiv$  → Tax Payment → Property Tax

| ☆ ≡←                            |                   |                                                                                                    |                     | <b>90</b>   |
|---------------------------------|-------------------|----------------------------------------------------------------------------------------------------|---------------------|-------------|
| ள Account Services              | Incoming Message  |                                                                                                    |                     |             |
| 🉄 Term Deposit                  | incoming inclode  |                                                                                                    |                     |             |
| 🔐 Bill Payment                  | Search by subject | 60 -                                                                                                    |                     |             |
| Cheque Services                 | <b>□-</b> C       |                                                                                                    | Pag                 | e 1 v of 36 |
| 💦 Local Fund Transfer           | Sender            | Subject                                                                                                    | Date/Time           | Links       |
| 🚱 Messages                      | ACLEDA Bank       | Your General Tax Ref: GT23264000007 has been processed successfully                                                             | 22/09/2023 11:23:31 | Ľ           |
| 🖶 Overseas Fund Transfer        | ACLEDA Bank       | Your General Tax Ref: GT23264000009 has been processed successfully to GDT. Please download the document from Internet Banking, | 22/09/2023 09:47:21 | C           |
| Payment Services                | ACLEDA Bank       | Your General Tax Ref: GT23264000006 has been processed successfully to GDT. Please download the document from Internet Banking. | 22/09/2023 09:21:38 | ď           |
| 🖄 Standing Order                | ACLEDA Bank       | Your General Tax Ref: GT23264000006 has been processed successfully                                                             | 22/09/2023 09:17:39 | C.          |
| 🛱 Loan Service                  | ACLEDA Bank       | Your General Tax Ref: G123264000009 has been processed successfully                                                             | 22/09/2023 08:06:07 | ß           |
| Request Services                | PAYRO.SADMIN      | Your General Tax Ref: GT23264000009 is pending for bank approval                                                                | 22/09/2023 08:02:49 | Ľ           |
| ណ៍ FX Trading                   | ACLEDA Bank       | Your General Tax Ref: GT23264000009 has been rejected                                                                           | 22/09/2023 07:56:47 | C           |
| Tax Payment                     | PAYRO.SADMIN      | Your General Tax Ref: GT2326400009 is pending for bank approval                                                                 | 22/09/2023 07:55:11 | Ľ           |
| General Tax     Property Tax    | ACLEDA Bank       | Your General Tax Ref: GT2326400009 has been rejected                                                                            | 22/09/2023 07:46:09 | C           |
| • Tax on Mean of Transportation | PAYRO.SADMIN      | Your General Tax Ref: GT23264000009 is pending for bank approval                                                                | 21/09/2023 17:58:14 | C           |

## បញ្ចូលព័ត៌មានបង់ពន្ធដូចខាងក្រោម៖

General Tax-Create

- FromAccountNo.
   ជ្រើសរើសគណនីកាត់ទឹកប្រាក់ចេញ
- Department of Taxation : ជ្រើសរើសទីតាំងសាខាពន្ធដារ
  - Yearly : ជ្រើសរើសឆ្នាំបង់ពន្ធ
- Payment Option : ជ្រើសជម្រើសទូទាត់
- Phone Number : បញ្ចូលលេខទូរសព្ទ
  - Email : បញ្ចូលអាសយដ្ឋានអ៊ីម៉ែល
    - Payment Amount : បញ្ចូលចំនួនទឹកប្រាក់បង់ពន្ធ
  - Local Transfer Fee : ប្រព័ន្ធបង្ហាញថ្លៃសេវាឆ្លងដែនដីរដ្ឋបាលរាជធានី-ខេត្ត (ប្រសិនបើមាន)
    - Total Debit Amount : ប្រព័ន្ធបង្ហាញចំនួនទឹកប្រាក់បង់ពន្ធសរុប
    - Do you have card? : ជ្រើសរើសមាន ឬមិនមានប័ណ្ណ
    - Upload Card : ចុច "Select file" ដើម្បីទាញយកឯកសារគាំទ្រជា PDF (ប្រសិនបើមាន)
    - Remark : បញ្ចូលកំណត់សម្គាល់ផ្សេងៗ
- 🛿 រួចចុចបញ្ហូន 🗹 / Submit"

| Property Tax-Create 1        |                                                                           |            |                                             |
|------------------------------|---------------------------------------------------------------------------|------------|---------------------------------------------|
| From Account No.             | 0001-04695745-12 KHR                                                      | ٠          | • Leng Sokla                                |
| Department of Taxation       | Phnom Penh 💌                                                              | <b>4</b> 1 | •                                           |
| Yearly                       | 2023 × ×                                                                  | ٠          | •                                           |
| Payment Option               | Tax Only                                                                  | ۳          | •                                           |
| Phone Number                 | 015600159                                                                 |            | •                                           |
| Email                        | sokla.lengt@gmail.com                                                     |            | •                                           |
| Payment Amount               | 100,000.00                                                                | KHR        |                                             |
| Local Transfer Fee           | 0.00                                                                      | KHR        |                                             |
| Total Debit Amount           | 100,000.00                                                                | KHR        |                                             |
|                              |                                                                           |            |                                             |
| Do you have card?            | Have Card                                                                 | ۳          | ).                                          |
| Upload Card                  | Select file                                                               |            | •                                           |
|                              | FORMPROTAX01.pdf                                                          | ×          |                                             |
|                              | You can upload PDF,PNG,and JPG file.<br>Maximum allowed file size is 7MB. |            |                                             |
| Remark                       | TAX2023                                                                   |            |                                             |
|                              |                                                                           |            |                                             |
| Notes: Payment made after    | 14:00 or during weekends and public holic                                 | days       | will be processed within next business day. |
| Authorized List Pending List | Rejected List                                                             |            |                                             |

| > ប                                                                                                    | ក្លួលលេខ OTP ដែលទទួលបាន                                                                                                    | 3តាម Hard Token រូចចុច "OK" ដើម្បីបញ្ជាក់ប្រតិបត្តិការ |
|----------------------------------------------------------------------------------------------------|----------------------------------------------------------------------------------------------------|--------------------------------------------------------|
|                                                                                                    |                                                                                                    | English ~                                              |
|                                                                                                    |                                                                                                    | 9 Q                                                    |
| Property Tax-Confirm                                                                                                    |                                                                                                    |                                                        |
| From Account No.<br>From Account Name<br>Department of Taxation<br>Yearly<br>Payment Option<br>Phone Number<br>Email<br>Payment Amount<br>Local Transfer Fee<br>Total Debit Amount | 2001-04695     2-Step Verification     2023     Tax Only     015600159     0K     015600159     0K     000.00 KHR     0.00 KHR     100,000.00 KHR | n your Hard Token.                                     |
| Do you have card?<br>Upload Card<br>Remark<br><b>Notes:</b> Payment made after                                                                                                    | Have Card     FORMPROTAX01.pdf     TAX2023 14:00 or during weekends and public holidays will be processed                                         | sed within next business day.                          |
|                                                                                                    |                                                                                                    |                                                        |

|                           |                                                   | ATM LOCATIONS POS LOCATIONS EXCHANGE RATE FAQS CONTACT US ABC                   |
|---------------------------|---------------------------------------------------|---------------------------------------------------------------------------------|
|                           |                                                   | 90                                                                              |
|                           |                                                   |                                                                                 |
| Property Tax-Confirm      |                                                   |                                                                                 |
| rom Account No.           | : 0001-04695745-12 KHR                            | ត្រូវពិនិត្យព័ត៌មានដូចខាងក្រោម ៖                                                |
| rom Account Name          | : Leng Sokla                                      | <ul> <li>គណនីកាត់ទឹកប្រាក់ចេញ (From Account No.)</li> </ul>                     |
| epartment of Taxation     | : Phnom Penh                                      | • ឈ្មោះគណនី (From Account Name)                                                 |
| early                     | : 2023                                            | • សមេអន្តរជា៖ (Department of Laxation)<br>• ពន្ធប្រជាឆ្នាំ (Yearly)             |
| ayment Option             | : Tax Only                                        | • ជម្រើសទូទាត់ (Payment Option)                                                 |
| hone Number               | : 015600159                                       | • លេខទូវសព្វ (Mobile Phone No.)                                                 |
| mail                      | : sokla.lengt@gmail.com                           | <ul> <li>អាសយដ្ឋាន Email</li> <li>ជុំខុននឹតបោត់ដោយន (Payment Amount)</li> </ul> |
|                           |                                                   | - ចំនួនទឹកប្រាក់ទូទាត់សរុប (Total Debit Amount)                                 |
| ayment Amount             | : 100,000.00 KHR                                  | • សម្គាល់ (Remark)                                                              |
| ocal Transfer Fee         | : 0.00 KHR                                        |                                                                                 |
| lotal Debit Amount        | : 100,000.00 KHR                                  |                                                                                 |
| o you have card?          | : Have Card                                       |                                                                                 |
| Ipload Card               | : FORMPROTAX01.pdf                                |                                                                                 |
| Remark                    | : TAX2023                                         |                                                                                 |
| Notes: Payment made after | r 14:00 or during weekends and public holidays wi | ill be processed within next business day.                                      |
|                           |                                                   |                                                                                 |
|                           |                                                   | <u> </u>                                                                        |

# > ផ្ទៀងផ្ទាត់ព័ត៌មានបង់ប្រាក់ពន្ធឡើងវិញរូចចុចបញ្ជូន ♥ / Submit"

ប្រព័ន្ធបង្ហាញ "Your transaction is pending for authorization." មានន័យថាការបង់ប្រាក់ពន្ធទទួលបាន ជោគជ័យ ហើយស្ថិតនៅក្នុង Pending List និងរង់ចាំការអនុម័តិពី Authorizer

|                    |                        |                      |                        |               | ATN                            | ILOCATIONS POS   | LOCATIONS                                    | GE RATE FAQs     | CONTACT US | Engl |
|--------------------|------------------------|----------------------|------------------------|---------------|--------------------------------|------------------|----------------------------------------------|------------------|------------|------|
|                    |                        |                      |                        |               |                                |                  |                                              | · ·              |            | 342  |
| Property Tax       |                        |                      |                        |               |                                |                  |                                              |                  |            |      |
| Your transaction   | on is pending for auth | norization.          |                        |               |                                | ANTERS           | m " 🗖 " เรียรี                               | ñê#:)            |            | ×    |
| Search by Transact | tion No.               | Go                   |                        |               |                                | របូមថ្មចល<br>មើព | ណ្ណា <b>ខ</b> ាលម្អា<br>បប្រតិបត្តិការលម្អិត | ពនព្យ            | Page       |      |
| Transaction No.    | Transaction Date       | From Account No.     | Department of Taxation | Property Name | Payment Option                 | Phone Number     | Payment Amount                               | Local Transfer F | Fee Status | Link |
| PT23266000001      | 23-Sep-2023 12:06:42   | 0001-04695745-12 KHR | Phnom Penh             |               | Tax Only                       | 015600159        | 100,000.00 KHR                               | 0.00 KHR         | Pending    | ۲    |
| PT23187000001      | 06-Jul-2023 08:55:58   | 0001-04695745-13 THB | Phnom Penh             | មុនី សុខដានេ  | Tax + Additional Tax + Interes | t 077500126      | 2,297,131,083.00 KHR                         | 0.00 KHR         | Pending    | ۲    |
| _                  |                        |                      |                        | ←             | >                              |                  |                                              |                  |            |      |
| Authorized List    | Pending List Rejected  | List                 |                        |               |                                |                  |                                              |                  |            |      |

ប្រតិបត្តិការលម្អិត

| Property Tax-Details      |                                                                                            |           |
|---------------------------|--------------------------------------------------------------------------------------------|-----------|
|                           |                                                                                            |           |
| Transaction No.           | : PT23266000001                                                                            |           |
| From Account No.          | : 0001-04695745-12 KHR                                                                     |           |
| From Account Name         | : Leng Sokla                                                                               |           |
| Department of Taxation    | : Phnom Penh                                                                               |           |
| Yearly                    | : 2023                                                                                     |           |
| Payment Option            | : Tax Only                                                                                 |           |
| Phone Number              | : 015600159                                                                                |           |
| Email                     | : sokla.lengt@gmail.com                                                                    |           |
| Payment Amount            | : 100,000.00 KHR                                                                           |           |
| Local Transfer Fee        | : 0.00 KHR                                                                                 |           |
| Total Debit Amount        | : 100,000.00 KHR                                                                           |           |
| Do you have card?         | : Have Card                                                                                |           |
| Upload Card               | : FORMPROTAX01.pdf                                                                         |           |
| Remark                    | : TAX2023                                                                                  |           |
| Status                    | : Pending                                                                                  |           |
| Notes: Payment made after | : 14:00 or during weekends and public holidays will be processed within next business day. |           |
|                           |                                                                                            | <b>~2</b> |

## 2- Authorizer/Checker

> Login CIB → Enter User Name → Enter Password

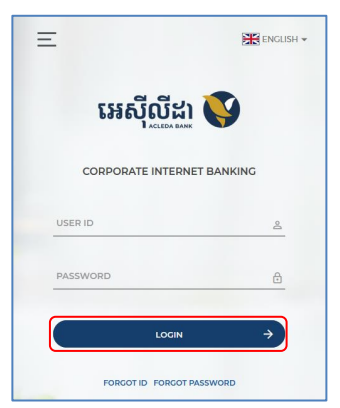

• Enter OTP verify by ACLEDA Hard Token or

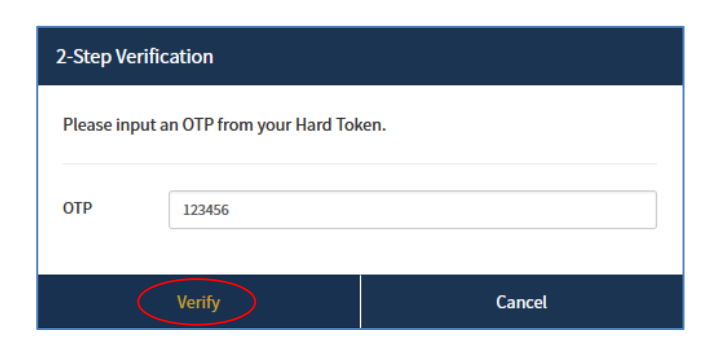

Enter OTP verify by ACLEDA Authentication (Approve on PUSH Authentication):

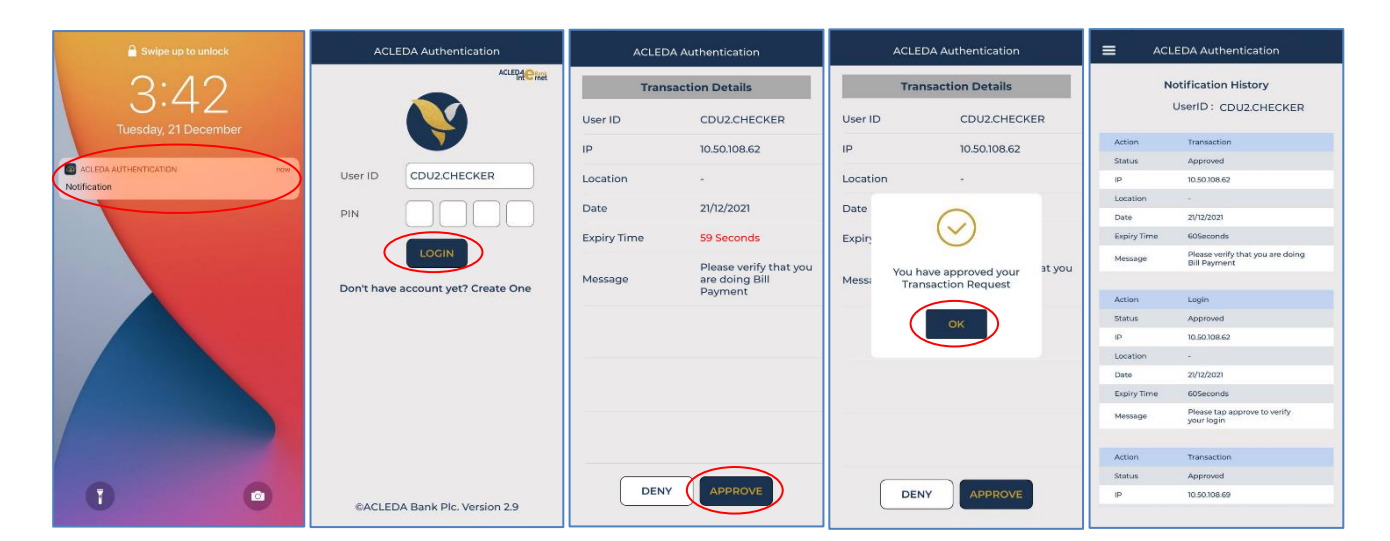

 $\succ$  טָט Button  $\equiv \rightarrow$  Tax Payment  $\rightarrow$  Property Tax

| អេស៊ីលីដា 丫                   |                   |                                                                                                    | ATM LOCATIONS   POS LOCATIONS   EXCHANGE RATE   FAQs   CC | English -      |
|-------------------------------|-------------------|----------------------------------------------------------------------------------------------------|-----------------------------------------------------------|----------------|
| ☆ ≡←                          |                   |                                                                                                    |                                                           | <u>31</u>      |
| 劎 Account Services            | Incoming Message  |                                                                                                    |                                                           |                |
| 🌍 Term Deposit                |                   |                                                                                                    |                                                           |                |
| Bill Payment                  | Search by subject | 6                                                                                                    |                                                           |                |
| 📑 Cheque Services             | <b>□</b> • C      |                                                                                                    |                                                           | Page 1 v of 36 |
| 💦 Local Fund Transfer         | Sender            | Subject                                                                                                    | Date/Time                                                 | Links          |
| 🕞 Messages                    | ACLEDA Bank       | Your General Tax Ref: GT23264000007 has been processed successfully                                                             | 22/09/2023 11:23                                          | :31 🕜          |
| Øverseas Fund Transfer        | ACLEDA Bank       | Your General Tax Ref: GT23264000009 has been processed successfully to GDT. Please download the document from Internet Banking, | 22/09/2023 09:47                                          | :21 🕑          |
| Payment Services              | ACLEDA Bank       | Your General Tax Ref: GT23264000006 has been processed successfully to GDT. Please download the document from Internet Banking. | 22/09/2023 09:21                                          | :38 🗹          |
| Standing Order                | ACLEDA Bank       | Your General Tax Ref: GT23264000006 has been processed successfully                                                             | 22/09/2023 09:17                                          | :39 🕜          |
| 🛱 Loan Service                | ACLEDA Bank       | Your General Tax Ref: GT23264000009 has been processed successfully                                                             | 22/09/2023 08:06                                          | :07 🕑          |
| Request Services              | PAYRO.SADMIN      | Your General Tax Ref: GT23264000009 is pending for bank approval                                                                | 22/09/2023 08:02                                          | :49 🕑          |
| ភ្នាំ FX Trading              | ACLEDA Bank       | Your General Tax Ref: GT23264000009 has been rejected                                                                           | 22/09/2023 07:56                                          | :47 🕑          |
| Tax Payment                   | PAYRO.SADMIN      | Your General Tax Ref: GT23264000009 is pending for bank approval                                                                | 22/09/2023 07:55                                          | :11 🕑          |
| Property Tax                  | ACLEDA Bank       | Your General Tax Ref: GT23264000009 has been rejected                                                                           | 22/09/2023 07:46                                          | :09 🕑          |
| Tax on Mean of Transportation | PAYRO.SADMIN      | Your General Tax Ref: GT23264000009 is pending for bank approval                                                                | 21/09/2023 17:58                                          | :14 🕑          |

នៅក្នុង Pending List ជ្រើសរើសប្រតិបត្តិការដែល Maker/Inputter បានដាក់សំណើ នៅត្រង់ "Link" ចុចលើ

|                    |                       |                      |                        |               | AT141                           |                 |                      |                    |           | English - |
|--------------------|-----------------------|----------------------|------------------------|---------------|---------------------------------|-----------------|----------------------|--------------------|-----------|-----------|
|                    |                       |                      |                        |               | Атмт                            | LOCATIONS   POS |                      | GERATE   PAQS   C  | UNTACT US | 382       |
| Property Tax       |                       |                      |                        |               |                                 |                 |                      |                    |           |           |
| Search by Transact | tion No.              | Go                   |                        |               |                                 |                 |                      |                    | Page      | 1 🗸 of1   |
| Transaction No.    | Transaction Date      | From Account No.     | Department of Taxation | Property Name | Payment Option                  | Phone Number    | Payment Amount       | Local Transfer Fee | Status    | Links     |
| PT23266000001      | 23-Sep-2023 12:06:42  | 0001-04695745-12 KHR | Phnom Penh             |               | Tax Only                        | 015600159       | 100,000.00 KHR       | 0.00 KHR           | Pending   |           |
| PT23187000001      | 06-Jul-2023 08:55:58  | 0001-04695745-13 THB | Phnom Penh             | មុនី សុខដានេ  | Tax + Additional Tax + Interest | 077500126       | 2,297,131,083.00 KHR | 0.00 KHR           | Pending   |           |
| Authorized List    | Pending List Rejected | l List               |                        | •             | $\rightarrow$                   |                 |                      |                    |           |           |

🕨 ផ្ទៀងផ្ទាត់ព័ត៌មានបង់ប្រាក់ពន្ធ រួចចុចបញ្ជូន 🕑 / Submit"

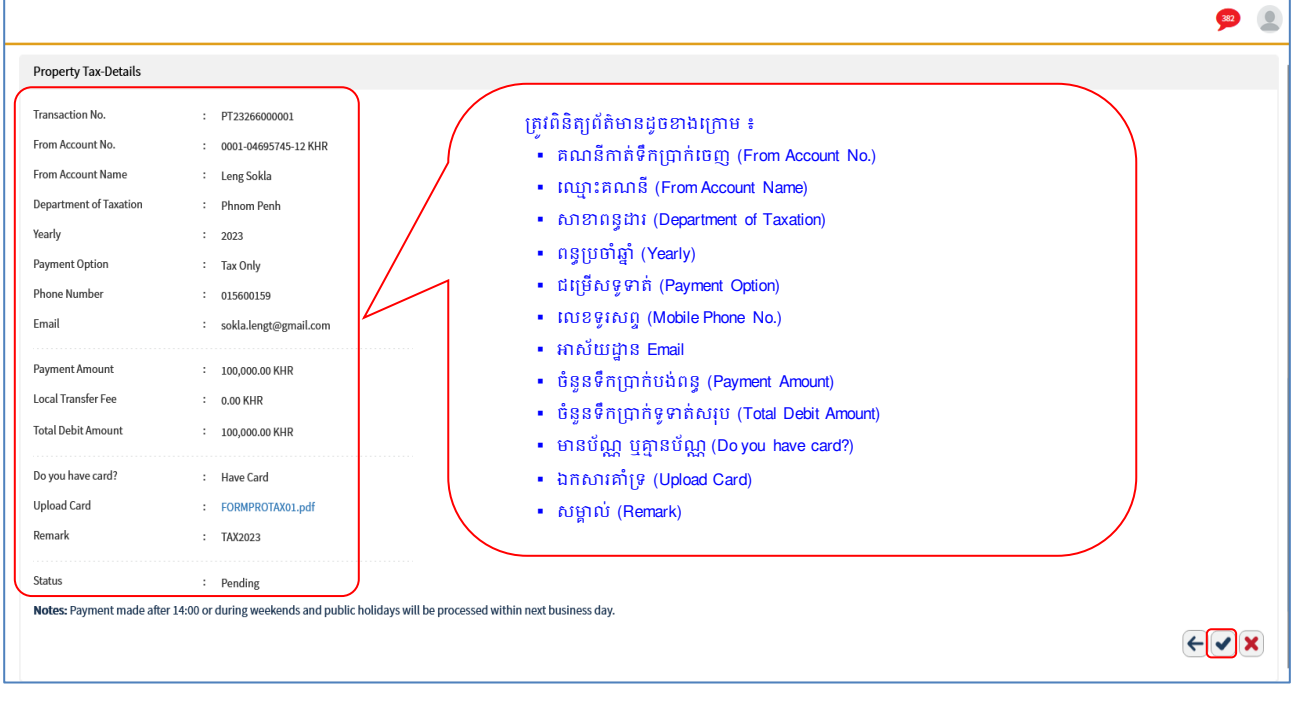

> ប៉ុប៊ "OK"

| Department of Taxation      | : Phnom Penh                          |                                             |
|-----------------------------|---------------------------------------|---------------------------------------------|
| Yearly                      | : 2023                                |                                             |
| Payment Option              | : Tax Only                            |                                             |
| Phone Number                | : 015600159                           |                                             |
| Email                       | : sokla.lengt@gmail.com               |                                             |
| Payment Amount              | : 100,000.00 KHR                      |                                             |
| Local Transfer Fee          | : 0.00 KHR                            |                                             |
| Total Debit Amount          | : 100,000.00 KHR                      |                                             |
|                             |                                       | Property Tax                                |
| Do you have card?           | : Have Card                           |                                             |
| Upload Card                 | FORMPROTAX01.pdf                      |                                             |
| Remark                      | : TAX2023                             |                                             |
| Status                      | : Pending                             | Are you sure to authorize this transaction? |
| Notes: Payment made after 1 | 14:00 or during weekends and public h | c                                           |
|                             |                                       | OK Cancel                                   |
|                             |                                       |                                             |

បញ្ចូលលេខ OTP ដែលទទួលបានតាម Hard Token រួចចុច "OK" ដើម្បីបញ្ជាក់ប្រតិបត្តិការដែលបានយល់ព្រម

|                              |                                                                                             | 오 🧟 |
|------------------------------|---------------------------------------------------------------------------------------------|-----|
| Department or Taxation       | : Phnom Penh                                                                                |     |
| Yearly                       | : 2023                                                                                      |     |
| Payment Option               | : Tax Only                                                                                  |     |
| Phone Number                 | : 015600159                                                                                 |     |
| Email                        | : sokla.lengt@gmail.com                                                                     |     |
| Payment Amount               | : 100,000.00 KHR 2-Step Verification                                                        |     |
| Local Transfer Fee           | : 0.00 KHR Please input the OTP from your Hard Token.                                       |     |
| Total Debit Amount           | : 100,000.00 KHR OTP:                                                                       |     |
| Do you have card?            | : Have Card                                                                                 |     |
| Upload Card                  | : FORMPROTAX01.pdf                                                                          |     |
| Remark                       | : TAX2023                                                                                   |     |
| Status                       | : Pending                                                                                   |     |
| Notes: Payment made after    | er 14:00 or during weekends and public holidays will be processed within next business day. |     |
|                              |                                                                                             |     |
| Inputter - Authorizer Detai  | aíls                                                                                        |     |
| Inputter                     | : PAYRO.MAKER                                                                               |     |
| Input Date                   | : 23-Sep-2023 12:06:42                                                                      |     |
| Authorized List Pending List | Rejected List                                                                               |     |

ប្រព័ន្ធបង្ហាញ "Your transaction is pending for verification from Bank." មានន័យថាការបង់ប្រាក់ពន្ធទទួល បានជោគជ័យ និងរង់ចាំការអនុម័តិពីប្រតិបត្តិករធនាគារ (Back End) តាមនីតិវិធី។

|                                                           |                          |                      |                        |               |                                 |              |                                   |                             |                 | 🕀 English -       |
|-----------------------------------------------------------|--------------------------|----------------------|------------------------|---------------|---------------------------------|--------------|-----------------------------------|-----------------------------|-----------------|-------------------|
|                                                           |                          |                      |                        |               |                                 |              | M LOCATIONS POS LOCAT             | TIONS EXCHANGE              | RATE FAQS CONTA | CT US ABOUT US    |
|                                                           |                          |                      |                        |               |                                 |              |                                   |                             |                 | <b>382</b>        |
| Property Tax<br>Your transaction<br>Search by Transaction | is pending for verifica  | tion from Bank.      |                        |               |                                 | ស្វ          | រមចុចសញ្ញា " 💽<br>មើលប្រតិបត្តិកា | " ដើម្បីពិនិត្យ<br>រលេម្អិត |                 | ×<br>Page 1 √ of1 |
| Transaction No.                                           | Transaction Date         | From Account No.     | Department of Taxation | Property Name | Payment Option                  | Phone Number | Payment Amount                    | Local Transfer Fee          | State           | Links             |
| PT23266000001                                             | 23-Sep-2023 12:06:42     | 0001-04695745-12 KHR | Phnom Penh             |               | Tax Only                        | 015600159    | 100,000.00 KHR                    | 0.00 KHR                    | Pending Bank    |                   |
| PT23187000001                                             | 06-Jul-2023 08:55:58     | 0001-04695745-13 THB | Phnom Penh             | មុនី សុខដានេ  | Tax + Additional Tax + Interest | 077500126    | 2,297,131,083.00 KHR              | 0.00 KHR                    | Pending         |                   |
| Authorized List Pe                                        | nding List Rejected List | t                    |                        |               | $\leftrightarrow$               |              |                                   |                             |                 |                   |

# > ប្រតិបត្តិការលម្អិត

|                           |                                                                                                    | 382 |  |  |  |  |
|---------------------------|----------------------------------------------------------------------------------------------------|-----|--|--|--|--|
| Property Tax-Details      |                                                                                                    |     |  |  |  |  |
| Transaction No.           | : PT23266000001                                                                                                    |     |  |  |  |  |
| From Account No.          | : 0001-04695745-12 KHR                                                                                             |     |  |  |  |  |
| From Account Name         | : Leng Sokla                                                                                                    |     |  |  |  |  |
| Department of Taxation    | : Phnom Penh                                                                                                    |     |  |  |  |  |
| Yearly                    | : 2023                                                                                                    |     |  |  |  |  |
| Payment Option            | : Tax Only                                                                                                    |     |  |  |  |  |
| Phone Number              | : 015600159                                                                                                    |     |  |  |  |  |
| Email                     | : sokla.lengt@gmail.com                                                                                            |     |  |  |  |  |
| Payment Amount            | : 100,000.00 KHR                                                                                                   |     |  |  |  |  |
| Local Transfer Fee        | : 0.00 KHR                                                                                                    |     |  |  |  |  |
| Total Debit Amount        | : 100,000.00 KHR                                                                                                   |     |  |  |  |  |
| Do you have card?         | : Have Card                                                                                                    |     |  |  |  |  |
| Upload Card               | FORMPROTAX01.pdf                                                                                                   |     |  |  |  |  |
| Remark                    | : TAX2023                                                                                                    |     |  |  |  |  |
| Status                    | : Pending Bank                                                                                                    |     |  |  |  |  |
| Notes: Payment made after | Notes: Payment made after 14:00 or during weekends and public holidays will be processed within next business day. |     |  |  |  |  |

## lll- តារមខំទ្រាក់ពន្ធលើនះឆ្យោបាយដ៏តខញ្ជូន Tax on Mean of Transportation

### 1- Maker/Inputter

•

> Login CIB → Enter User Name → Enter Password

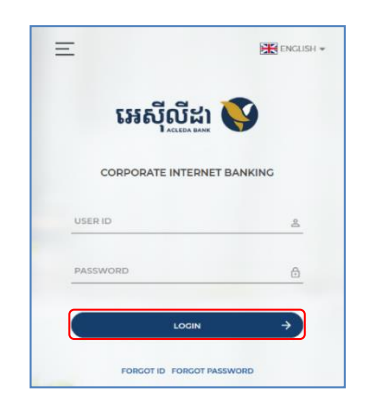

• Enter OTP verify by ACLEDA Hard Token or

| 2-Step Verification |                             |        |  |  |  |
|---------------------|-----------------------------|--------|--|--|--|
| Please input        | t an OTP from your Hard Tok | en.    |  |  |  |
| отр                 | 123456                      |        |  |  |  |
| (                   | Verify                      | Cancel |  |  |  |

Enter PIN to approve on PUSH Authentication to verify Log In CIB System

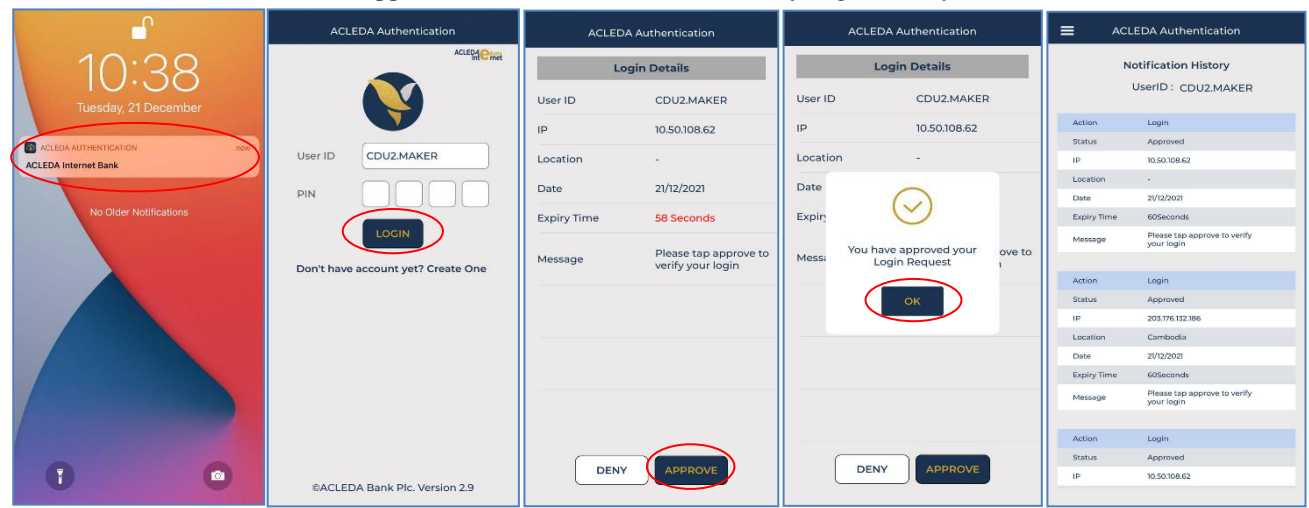

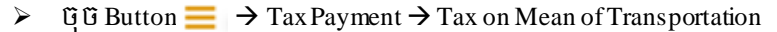

| =                           |                  |                                                                                   |                     | 243         |
|-----------------------------|------------------|-----------------------------------------------------------------------------------|---------------------|-------------|
| account Services            | <b>□</b> • C     |                                                                                   | Ра                  | ge 1 ♥ or . |
| erm Deposit                 | Sender           | Subject                                                                           | Date/Time           | Links       |
| ll Payment                  | BILL3.MAKER1     | Tax on Mean of Transportation Ref: TT23262000005 needs your approval to authorize | 19/09/2023 13:56:43 | C           |
| eque Services               | BILL3.MAKER1     | Tax on Mean of Transportation Ref: TT23262000004 needs your approval to authorize | 19/09/2023 13:37:16 | C2          |
| al Fund Transfer            | ACLEDA Bank Plc. | Special Exchange Rate Ref: 2326200008 has been approved                           | 19/09/2023 13:20:15 |             |
| sages                       | ACLEDA Bank Plc. | Special Exchange Rate Ref: 2326200004 has been approved                           | 19/09/2023 13:20:01 |             |
| rseas Fund Transfer         | ACLEDA Bank Plc. | Special Exchange Rate Ref: 2326200003 has been approved                           | 19/09/2023 13:19:54 |             |
| ent Services                | ACLEDA Bank Plc. | Special Exchange Rate Ref: 2326200001 has been approved                           | 19/09/2023 13:19:47 |             |
| ng Order                    | BILL3.MAKER1     | Special Exchange Rate Ref: 2326200007 needs your approval to authorize            | 19/09/2023 09:25:29 | ß           |
| dministrations              | BILL3.MAKER1     | Special Exchange Rate Ref: 2326200006 needs your approval to authorize            | 19/09/2023 09:22:07 | ß           |
| est Services                | BILL3.MAKER1     | Special Exchange Rate Ref: 2326200005 needs your approval to authorize            | 19/09/2023 09:17:31 | C           |
| iervice                     | BILL3.MAKER1     | Special Exchange Rate Ref: 2326200004 needs your approval to authorize            | 19/09/2023 09:15:21 | R           |
| ding                        |                  | $\langle \cdot \rangle$                                                           |                     |             |
| Payment                     |                  |                                                                                   |                     |             |
| eneral Tax                  |                  |                                                                                   |                     |             |
| x on Mean of Transportation |                  |                                                                                   |                     |             |

នាយកដ្ឋានអភិវឌ្ឍន៍ផលិតផល

## បញ្ចូលព័ត៌មាន ដូចខាងក្រោម ៖

### **1** Tax on Mean of Transportation-Create

- From Account Number
- Yearly
- Phone Number
- Email
- Payment Amount
- Total Debit Amount
- Do you have card?
- Remark

- : ជ្រើសរើសគណនីកាត់ទឹកប្រាក់ចេញ
- : ជ្រើសរើសឆ្នាំបង់ពន្ធ
- : បញ្ចូលលេខទូរសព្ទ
- : បញ្ចូលអាសយដ្ឋានអ៊ីម៉ែល
- : បញ្ចូលចំនួនទឹកប្រាក់បង់ពន្ធ
- : ប្រព័ន្ធបង្ហាញចំនួនទឹកប្រាក់ពន្ធសរុប
- : ជ្រើសរើសមាន ឬមិនមានប័ណ្ណ
- : បញ្ចូលកំណត់សម្គាល់ផ្សេងៗ។ <u>បញ្ញាក់</u>: ដើម្បីទទួលបាន លតាបត្រពន្ធលើមធ្យោបាយដឹកជញ្ចូននិងយានជំនិះ អតិថិ ជនត្រវបំពេញឈ្មោះសាខាអេស៊ីលីដា ដែលត្រវទៅទទួល ព្រមទាំងឈ្មោះ និងលេខទូរសព្ទរបស់អ្នកទទួល ក្នុងប្រអប់ "សម្គាល់/Remark" ឲ្យបានច្បាស់លាស់។

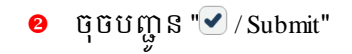

| អេតុលេដែរ V                     |                              |                                                |                                             |               |               |                    | 🕀 English 🗸         |
|---------------------------------|------------------------------|------------------------------------------------|---------------------------------------------|---------------|---------------|--------------------|---------------------|
|                                 |                              |                                                |                                             | ATM LOCATIONS | POS LOCATIONS | EXCHANGE RATE FAQs | CONTACT US ABOUT US |
| ⋒ =                             |                              |                                                |                                             |               |               |                    | 243                 |
| Available Balance               | Tax on Mean of Transporta    | tion-Create 🕕                                  |                                             |               |               |                    |                     |
| KHR 25,803,530.00               | From Account No.             | - Select -                                     | *                                           |               |               |                    |                     |
| USD 28,488.97                   | Yearly                       | - Select -                                     | ) <b>*</b>                                  |               |               |                    |                     |
| THB 100,098.00                  | Phone Number                 |                                                | •                                           |               |               |                    |                     |
| Quick Tasks                     | Email                        |                                                | •                                           |               |               |                    |                     |
| ► Tax on Mean of Transportation | Payment Amount               | KHR                                            | <br>]•                                      |               |               |                    |                     |
|                                 | Total Debit Amount           |                                                |                                             |               |               |                    |                     |
|                                 | Do you have card?            | - Select -                                     | *                                           |               |               |                    |                     |
|                                 | Remark                       |                                                | *                                           |               |               |                    |                     |
|                                 |                              |                                                |                                             |               |               |                    |                     |
|                                 | Notes: Payment made after    | 14:00 or during weekends and public holidays 1 | vill be processed within next business day. |               |               |                    | 2                   |
|                                 | Authorized List Pending List | Rejected List                                  |                                             |               |               |                    |                     |

🕨 ផ្ទៀងផ្ទាត់ព័ត៌មានបង់ប្រាក់ពន្ធឲ្យបានច្បាស់លាស់ រួចចុចបញ្ជូន 🕑 / Submit"

| អេស៊ីលីដា 丫       |                                                                                |                                                                                                    | ATM LOCATIONS   POS LOCATIONS   EXCHANGE RATE   FAQS   CONTACT US   ABOUT US                                                                                    |
|-------------------|--------------------------------------------------------------------------------|----------------------------------------------------------------------------------------------------|----------------------------------------------------------------------------------------------------|
| ☆ ≡               |                                                                                |                                                                                                    | <b>9</b>                                                                                                    |
| Available Balance | Tax on Mean of Transport                                                       | ation-Confirm                                                                                                    | _                                                                                                    |
| KHR 25,803,530.00 | From Account No.<br>From Account Name                                          | : 0001-03537782-19 THB<br>: Chheun Sokhoeun                                                                                                    |                                                                                                    |
| THB 120,098.00    | Yearly<br>Phone Number                                                         | : 2023<br>: 010800635                                                                                                    | ត្រូវពនត្យព័តមានដូចខាងក្រោម ៖                                                                                                    |
| Quick Tasks       | Email<br><br>Payment Amount                                                    | : rotha.preykabas@gmail.com<br>                                                                                                    | <ul> <li>ព័ទ្ធប្រមារផ្ទុម (Yearly)</li> <li>លេខទូវសព្ទ (Mobile Phone No.)</li> <li>អាស័យដ្ឋាន Email</li> <li>ចំនួនទឹកប្រាក់ប្រដំពុន (Payment Amount)</li> </ul> |
|                   | Exchange Rate <sup>(Special)</sup><br>Total Debit Amount                       | : 130.00 (This exchange rate is subject to change until your authorizers have already approved the transaction<br>: 20,000.00 THB                                                | េទ័ន្ធនទឹកប្រាក់ទូទាត់សរុប (Total Debit Amount) <ul> <li>ព័ត៌មានប័ណ្ណសម្គាល់យានយន្ត (Do you have card)</li> <li>សម្គាល់ (Remark)</li> </ul>                     |
|                   | Do you have card?<br>Upload Card<br>Remark<br><b>Notes:</b> Payment made after | Have Card     Cerifictae Tax.jpg     Hong Chunly 654888222 take tax at     branch takeo 14:00 or during weekends and public holidays will be processed within next business day. | <ul> <li>ឯកសារគាំទ្រ ដែលដាក់ភ្ជាប់ (Document Attached)</li> </ul>                                                                                               |
|                   |                                                                                |                                                                                                    | € ₹                                                                                                    |

# បញ្ចូលលេខ OTP ដែលទទួលបានតាម Hard Token រួចចុច "OK" ដើម្បីបញ្ជាក់ប្រតិបត្តិការ

| Available Balance   KHR 25,003,500.00   From Account No.   From Account No.   USD 8,889.97   THB 120,098.00   Warly   Cuick Tasks   Imail   Imail | អេស៊ីលីដា 💙                       |                                                                                                    |                                                                                                    | ATM LOCATIONS   POS LOCATIONS   EXCHANGERATE   FAQS   CONTACT US   ABOUT US |
|----------------------------------------------------------------------------------------------------|-----------------------------------|----------------------------------------------------------------------------------------------------|----------------------------------------------------------------------------------------------------|-----------------------------------------------------------------------------|
| Available Balance Taxon Mean of Transportation-Confirm   KHR 25,003,550.00 From Account Name : 001,0357782-19 TH8   USD 8,689.97 From Account Name : Chewn Sokhoeun   Warfy : 2023   Phone Number : 01000635   Email : 01000635   Email : 01000635   Phone Number : 01000635   Email : 01000635   Email : 01000635   Email : 01000635   Email : 01000635   Email : 01000635   Exchange Rate (Secci) : 13000 (This exchange rate is subject to change until your autoritors have already approved the transaction.)   Total Ubeit Amount : 2000000 TH8   Do you have card? : Have Card   Upload Card : Certificat Engig                                                                            | <b>⋒</b> ≡                        |                                                                                                    |                                                                                                    | ۵ 🕫                                                                         |
| KHR 25,803,50.00 From Account No. : 001-03537782-19178   USD 8,899.97 From Account Name : Cheven Sokhoum   Yearly : 2023   Phone Number : 010000555   Email : rotha proylabas@gmail.com   Ok Cancel   Poyment Amount : 2,600,0000 KHR   Bechange Rate (Second) : 20,000.00 KHR   Doyou have card? : 10000 THB   Doyou have card? : Have Card   Uplicad Card : Cenficture Tax.pg                                                                                                    | Available Balance 🛛 🗯             | Tax on Mean of Transportat                                                                                                    | on-Confirm                                                                                                    |                                                                             |
| THE 120,098.00 Viarly : 2023   Phone Number : 010800635   Cuick Tasks Email   Email : rotha proykabas@gmail.com   Account Summary Payment Amount   Exchange Rate <sup>(specth)</sup> : 100.00 (This exchange rate is subject to change until your authorizers have already approved the transaction.)   Total Debit Amount : 20,000.00 THB   Upbad Card : Certificate Tax.jpg                                                                                                    | KHR 25,803,530.00<br>USD 8,689.97 | From Account No.<br>From Account Name                                                                                                    | : 0001-02537782-19 THB<br>: Chheun Sokhoeun                                                                                                    |                                                                             |
| Quick Tasks       Email       : rotha.preykabas@gmail.com         Account Summary       Payment Amount       : 2,600,000.00 KHR         Exchange Rate <sup>(Special)</sup> : 10.00       (K       Cancel         Do you have card?       : 20,000.00 THB       Do you have card?       : Have Card         Upload Card       : Certificate Tax.jpg       Comment of the transaction                                                                                                    | THB 120,098.00                    | Yearly<br>Phone Number                                                                                                    | 2023     Please input the OTP from your Hard Token.     OLDB00625                                                                                                    |                                                                             |
| Account Summary Payment Amount : 2,600,000.00 KHR  Exchange Rate (Special) : 130.00 (This exchange rate is subject to change until your authorizers have already approved the transaction.) Total Debit Amount : 20,000.00 THB Do you have card? : Have Card Upload Card : Certificate Tax.jpg                                                                                                    | Quick Tasks                       | Email                                                                                                    | : rotha.preykabase@mail.com                                                                                                    |                                                                             |
| Nemark : Hong Chumby 65-488222 take tax at branch takeo Notes: Payment made after 14:00 or during weekends and public holidays will be processed within next business day.                                                                                                    | ► Account Summary                 | Payment Amount<br>Exchange Rate (Special)<br>Total Debit Amount<br>Do you have card?<br>Upload Card<br>Remark<br>Notes: Payment made after 1 | 2,600,000.00 KHR      130.00 (This exchange rate is subject to change until your authorizers have already approved the transaction.)      20,000.00 THB      Certificate Tax jog      Have Card      Certificate Tax jog      Hong Chunhy 55488222 take tax at branch takeo  sto or during weekends and public holidays will be processed within next business day. |                                                                             |

ប្រព័ន្ធបង្ហាញ "Your transaction is pending for authorization." មានន័យថាការបង់ប្រាក់ពន្ធទទូលបាន ជោគជ័យ និងរង់ចាំការអនុម័តិពី Authorizer ។

| អេស៊ីលីដា 💙       | ATM LOCATIONS   POS LOCATIONS   EXCHANGE RATE   FAQS   CONTACT US   ABOUT US                                   |
|-------------------|----------------------------------------------------------------------------------------------------|
| ⋒ ≡               | ۵ 🕲                                                                                                    |
| Available Balance | Tax on Mean of Transportation                                                                                  |
| KHR 25,803,530.00 | Your transaction is pending for authorization.                                                                 |
| THB 120,098.00    | Search by Transaction No. Go Page 1 v of5                                                                      |
| Quick Tasks       | Transaction No. Transaction Date From Account No. Yearly Phone Number Payment Amount Total Debit Amount Status |
|                   | TT23262000004 19-Sep-2023 13:36:19 0001-03537782-19 THB 2023 010800635 2,600,000.00 KHR 20,000.00 THB Pending  |

#### 2- Authorizer

> Login CIB → Enter User Name → Enter Password

| អេស៊ីលី        | ដា 💽          |
|----------------|---------------|
| CORPORATE INTE | ERNET BANKING |
| USER ID        | å             |
| PASSWORD       | ٥             |
| 100            | un →          |

• Enter OTP verify by ACLEDA Hard Token or

| 2-Step Verification |                               |        |  |  |  |
|---------------------|-------------------------------|--------|--|--|--|
| Please inp          | out an OTP from your Hard Tok | en.    |  |  |  |
| ОТР                 | 123456                        |        |  |  |  |
| (                   | Verify                        | Cancel |  |  |  |

Enter OTP verify by ACLEDA Authentication (Approve on PUSH Authentication):

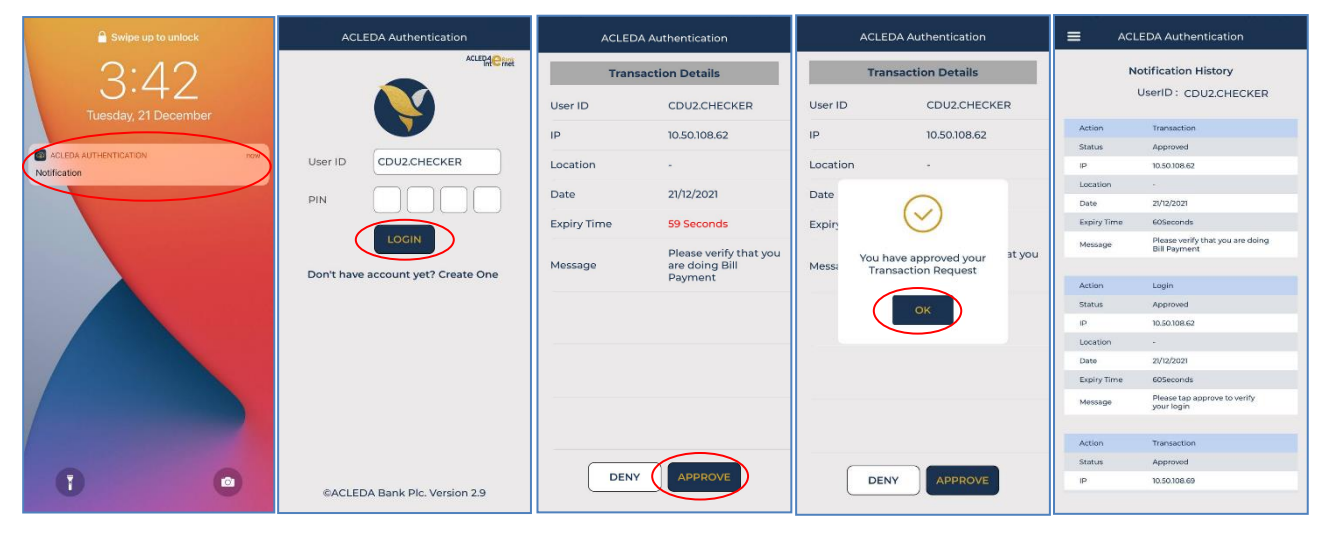

•

## ד טָט Buttor $\equiv$ → Tax Payment → Tax on Mean of Transportation

| ແຮະເບເລາ                      |                   |                                                                                                    |                                                    |                     | 🕂 English - |
|-------------------------------|-------------------|----------------------------------------------------------------------------------------------------|----------------------------------------------------|---------------------|-------------|
|                               |                   |                                                                                                    | ATM LOCATIONS   POS LOCATIONS   EXCHANGE RATE   FA | Qs CONTACT US       | S ABOUT US  |
| ⋒ ≡←                          |                   |                                                                                                    |                                                    |                     | 90 🙎        |
| 台 Account Services            | Incoming Mossago  |                                                                                                    |                                                    |                     |             |
| 🉄 Term Deposit                | incoming message  |                                                                                                    |                                                    |                     |             |
| 🚱 Bill Payment                | Search by subject | 60                                                                                                    |                                                    |                     |             |
| Eff Cheque Services           | □- C              |                                                                                                    |                                                    | Page                | 1 v of 36   |
| ♂ Local Fund Transfer         | Sender            | Subject                                                                                                    | Date/Time                                          |                     | Links       |
| 🛞 Messages                    | ACLEDA Bank       | Your General Tax Ref: GT23264000007 has been processed successfully                                                             | 22/09/202                                          | /3 11:23:31         | C           |
| Overseas Fund Transfer        | ACLEDA Bank       | Your General Tax Ref: GT23264000009 has been processed successfully to GDT. Please download the document from Internet Banking. | 22/09/202                                          | /3 09:47:21         | ď           |
| Payment Services              | ACLEDA Bank       | Your General Tax Ref: GT23264000006 has been processed successfully to GDT. Please download the document from internet Banking, | 22/09/202                                          | Ł3 09:21:38         | C           |
| Standing Order                | ACLEDA Bank       | Your General Tax Ref: GT23264000006 has been processed successfully                                                             | 22/09/202                                          | <i>t</i> 3 09:17:39 | C           |
| B Loan Service                | ACLEDA Bank       | Your General Tax Ref: GT23264000009 has been processed successfully                                                             | 22/09/202                                          | /3 08:06:07         | C           |
| ♀♀ Request Services           | PAYRO.SADMIN      | Your General Tax Ref: GT23264000009 is pending for bank approval                                                                | 22/09/202                                          | 23 08:02:49         | C.          |
| af FX Trading                 | ACLEDA Bank       | Your General Tax Ref: GT23264000009 has been rejected                                                                           | 22/09/202                                          | 23 07:56:47         | C           |
| Tax Payment                   | PAYRO.SADMIN      | Your General Tax Ref: CT23264000009 is pending for bank approval                                                                | 22/09/202                                          | 23 07:55:11         | Ø           |
| General lax     Property Tax  | ACLEDA Bank       | Your General Tax Ref: GT23264000009 has been rejected                                                                           | 22/09/202                                          | 23 07:46:09         | ß           |
| Tax on Mean of Transportation | PAYRO.SADMIN      | Your General Tax Ref: GT23264000009 Is pending for bank approval                                                                | 21/09/202                                          | 73 17:58:14         | C           |

នៅក្នុង Pending List ជ្រើសរើសប្រតិបត្តិការដែល Maker/Inputter បានដាក់សំណើ នៅត្រង់ "Link" ចុចលើ
ដើម្បីពិនិត្យប្រតិបត្តិការលម្អិត

| អេស៊ីលីដា 💙       |                      |                           |                      |        |              | ATM LOCATION      | S POS LOCATIONS    | EXCHANGE RATE | FAQs CONTACT US ABOUT US |
|-------------------|----------------------|---------------------------|----------------------|--------|--------------|-------------------|--------------------|---------------|--------------------------|
| ি ≡               |                      |                           |                      |        |              |                   |                    |               | <b>P</b>                 |
| Available Balance | Tax on Mean of Tra   | ansportation              |                      |        |              |                   |                    |               |                          |
| KHR 25,803,530.00 | Search by Transactio | on No.                    | Go                   |        |              |                   |                    |               | Page 1 v of5             |
| USD 28,488.97     | Transaction No.      | Transaction Date          | From Account No.     | Yearly | Phone Number | Payment Amount    | Total Debit Amount | Status        | Links                    |
| THB 100,098.00    | TT23262000005        | 19-Sep-2023 13:55:37      | 3411-03537782-22 USD | 2023   | 010800635    | 20,450,000.00 KHR | 5,000.00 USD       | Pending       |                          |
| Quick Tasks 🌣     | TT23262000003        | 19-Sep-2023 12:12:22      | 0001-03537782-18 KHR | 2023   | 010800635    | 100,000.00 KHR    | 100,000.00 KHR     | Pending Bank  |                          |
|                   | TT23262000002        | 19-Sep-2023 12:05:41      | 3411-03537782-22 USD | 2023   | 010800635    | 100,000.00 KHR    | 24.49 USD          | Pending Bank  |                          |
| Account Summary   | TT23257000002        | 14-Sep-2023 12:38:42      | 3411-03537782-21 EUR | 2023   | 010800635    | 4,690,000.00 KHR  | 4,690.00 EUR       | Pending Bank  |                          |
|                   | TT23212000001        | 31-Jul-2023 15:41:02      | 0001-03537782-18 KHR | 2023   | 011223324    | 250,000.00 KHR    | 250,000.00 KHR     | Pending Bank  |                          |
|                   | TT23193000006        | 12-Jul-2023 15:43:28      | 3411-03537782-23 KHR | 2022   | 015500112    | 27,000.00 KHR     | 27,000.00 KHR      | Pending       |                          |
|                   | TT23192000002        | 11-Jul-2023 11:02:13      | 0001-03537782-17 USD | 2023   | 015700766    | 450,000.00 KHR    | 110.19 USD         | Pending Bank  |                          |
|                   | TT23192000004        | 11-Jul-2023 11:34:31      | 3411-03537782-24 THB | 2023   | 015600623    | 789,000.00 KHR    | 6,332.00 THB       | Pending Bank  |                          |
|                   | TT23192000003        | 11-Jul-2023 11:29:14      | 3411-03537782-24 THB | 2023   | 015600623    | 789,000.00 KHR    | 6,332.00 THB       | Pending Bank  |                          |
|                   | TT23192000007        | 11-Jul-2023 11:55:06      | 3411-03537782-24 THB | 2023   | 015500112    | 120,000.00 KHR    | 1,124.00 THB       | Pending Bank  |                          |
|                   | Authorized List      | ending List Rejected List |                      |        |              |                   |                    |               |                          |

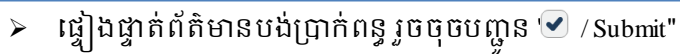

| អេស៊ីលីដា 💙                                                                                                    |                                                                                                    |                                                                                                    | english -<br>Atm locations   poslocations   dichange rate   faqs   contact us   about us                                                                                                    |
|----------------------------------------------------------------------------------------------------|----------------------------------------------------------------------------------------------------|----------------------------------------------------------------------------------------------------|----------------------------------------------------------------------------------------------------|
| ⋒ ≡                                                                                                    |                                                                                                    |                                                                                                    | ø 🔋                                                                                                    |
| Available Balance                                                                                                    | Tax on Mean of Transporta                                                                                                    | tion-Details                                                                                                    |                                                                                                    |
| KHR 25,803,530.00           USD 28,488.97           THB 100,098.00           Quick Tasks           ◆           Account Summary | Transaction No.<br>From Account No.<br>From Account Name<br>Yearly<br>Phone Number<br>Email<br>Payment Amount<br>Exchange Rate <sup>Spectel</sup><br>Total Debit Amount<br>Do you have card?<br>Upload Card<br>Remark<br>Status<br>Notes: Payment made after 1 | TT2226200005     S411-0537782-22 USD     Chhun Sökhorun     2023     010806055     retha.prsykabau@gmail.com  20;450,000.00 KHR     4,000.00 (This exchange rate is subject to change until your authorizers have already approved the transaction.)     5,000.00 USD  4,000.00 USD  Have Card     Deposit from 1000USD need ID pdf     Kong Chandy 3256 4125 654 take tax at     banch DFM      Pending     H400 or during weekends and public holidays will be processed within next business day. | ត្រូវពិនិត្យព័ត៌មានដូចខាងក្រោម ៖<br><ul> <li>គណនីកាត់ទឹកប្រាក់ចេញ (From Account No.</li> <li>ឈ្មោះគណនី (From Account Name)</li> <li>ពន្ធប្រចាំឆ្នាំ (Yearly)</li> <li>លេខទូរសព្វ (Mobile Phone No.)</li> <li>អាស័យដ្ឋាន Email</li> <li>ចំនួនទឹកប្រាក់បង់ពន្ធ (Payment Amount)</li> <li>ចំនួនទឹកប្រាក់បង់ពន្ធ (Payment Amount)</li> <li>ចំនួនទឹកប្រាក់បង់ពន្ធ (Payment Amount)</li> <li>ព័ត៌មានបើណ្ណសម្គាល់ការបង់ពន្ធ</li> <li>សម្គាល់ (Remark)</li> <li>ឯកសារគាំទ្រ ដែលដាក់ភ្ជាប់ (Document Attached)</li> </ul> |

បញ្ចូលលេខ OTP ដែលទទូលបានតាម Hard Token រួចចុច "OK" ដើម្បីបញ្ជាក់ប្រតិបត្តិការ

| អេស៊ីលីដា 💘       |                                                                                                    |                                                  |                                                                       |             |  |  |  |  |  |
|-------------------|----------------------------------------------------------------------------------------------------|--------------------------------------------------|-----------------------------------------------------------------------|-------------|--|--|--|--|--|
|                   |                                                                                                    |                                                  |                                                                       |             |  |  |  |  |  |
|                   |                                                                                                    |                                                  |                                                                       | <u> </u>    |  |  |  |  |  |
| Available Balance | Tax on Mean of Transportat                                                                                         | tion-Details                                     |                                                                       |             |  |  |  |  |  |
| KHR 25,803,530.00 | Transaction No.                                                                                                    | · TT2225000005                                   |                                                                       |             |  |  |  |  |  |
| USD 28,488.97     | From Account No.                                                                                                   | <ul> <li>3411-03537782-22 USD</li> </ul>         | 2-Step Verification                                                   |             |  |  |  |  |  |
| тнв 100,098.00    | From Account Name                                                                                                  | : Chheun Sokhoeun                                | Please input the OTP from your Hard Token.                            |             |  |  |  |  |  |
|                   | Yearly                                                                                                    | : 2023                                           |                                                                       |             |  |  |  |  |  |
| Quick Tasks       | Phone Number                                                                                                    | : 010800635                                      |                                                                       |             |  |  |  |  |  |
| Account Summary   | Email                                                                                                    | : rotha.preykabas@gmail.com                      | OK Cancel                                                             |             |  |  |  |  |  |
|                   | Payment Amount                                                                                                    | : 20,450,000.00 KHR                              |                                                                       |             |  |  |  |  |  |
|                   | Exchange Rate (Special)                                                                                            | : 4,090.00 (This exchange rate is subject to     | change until your authorizers have already approved the transaction.) |             |  |  |  |  |  |
|                   | Total Debit Amount                                                                                                 | : 5,000.00 USD                                   |                                                                       |             |  |  |  |  |  |
|                   | Do you have card?                                                                                                  | : Have Card                                      |                                                                       |             |  |  |  |  |  |
|                   | Upload Card                                                                                                    | Composit from 1000USD need ID .pdf               |                                                                       |             |  |  |  |  |  |
|                   | Remark                                                                                                    | Cong Chandy 3256 4125 654 take tax at branch DPN |                                                                       |             |  |  |  |  |  |
|                   | Status                                                                                                    | : Pending                                        |                                                                       |             |  |  |  |  |  |
|                   | Notes: Payment made after 14:00 or during weekends and public holidays will be processed within next business day. |                                                  |                                                                       |             |  |  |  |  |  |
|                   |                                                                                                    |                                                  |                                                                       | <b>~~</b> × |  |  |  |  |  |
|                   | Inputter - Authonizer Details                                                                                      |                                                  |                                                                       |             |  |  |  |  |  |
|                   | Inputter                                                                                                    | : BILL3 MAKER1                                   |                                                                       |             |  |  |  |  |  |
|                   | Input Date                                                                                                    | : 19-Sep-2023 13:55:37                           |                                                                       |             |  |  |  |  |  |
|                   | Authorized List Pending List                                                                                       | Rejected List                                    |                                                                       |             |  |  |  |  |  |

ប្រព័ន្ធបង្ហាញ "Your transaction is pending for verification from Bank." មានន័យថាការបង់ប្រាក់ពន្ធទទួល បានជោគជ័យ និងរង់ចាំការអនុម័តិពីប្រតិបត្តិករធនាគារ (Back End) តាមនីតិវិធី។

| អេស៊ីលីដា 💙       |                                 |                     |                                |                      |        |              | ATM LOCATION      | IS POS LOCATIONS E | XCHANGE RATE FAQs | English - |
|-------------------|---------------------------------|---------------------|--------------------------------|----------------------|--------|--------------|-------------------|--------------------|-------------------|-----------|
| ⋒≡                |                                 |                     |                                |                      |        |              |                   |                    |                   | <b>1</b>  |
| Available Balance |                                 | Tax on Mean of Tran | nsportation                    |                      |        |              |                   |                    |                   |           |
| KHR 25,803,530.00 |                                 |                     |                                | _                    |        |              |                   |                    | _                 |           |
| USD 28,488.97     | $\leq$                          | Your transaction is | s pending for verification fro | om Bank.             |        |              | សូមចុចសញ្ញា "     | 🔳 " ដើម្បីពិនិ៖    | บ                 | X         |
| THB 100,098.00    | 20 Search by Transaction No. Go |                     |                                |                      |        |              |                   | Page 1 v of5       |                   |           |
| Quick Tasks       |                                 | Transaction No.     | Transaction Date               | From Account No.     | Yearly | Phone Number | Payment Amount    | Total Debit Amount | Status            | Links     |
|                   |                                 | TT23262000005       | 19-Sep-2023 13:55:37           | 3411-03537782-22 USD | 2023   | 010800635    | 20,450,000.00 KHR | 5,000.00 USD       | Pending Bank      |           |

ୟର୍ପରହେହେହ